# **AD300X**

大容量交换机

## 用户手册

## (全数字 E1 板)

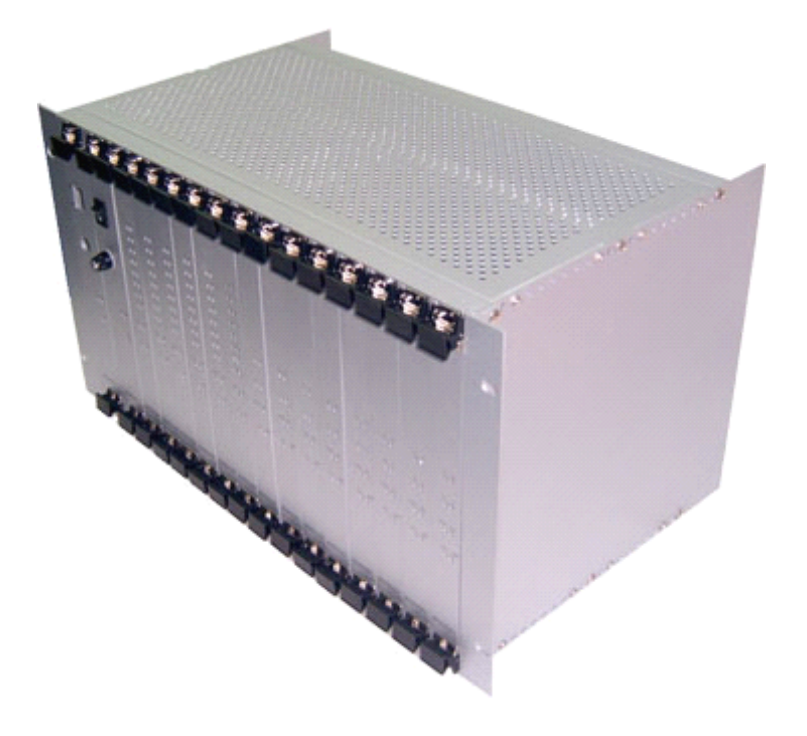

## **V1.0**

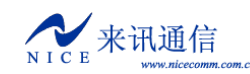

|          | 目                | 录      |
|----------|------------------|--------|
| —        | 、产品介绍            | - 5 -  |
|          | 11系统简介           | - 5 -  |
|          | 12功能特性           | - 5 -  |
| <u> </u> | 、硬件结构            | - 5 -  |
|          | 21结构概述           | - 5 -  |
|          | 22接口描述           | - 6 -  |
|          | 23硬件规格           | - 8 -  |
| Ξ.       |                  | - 9 -  |
|          | 3.1 安装前准备        | - 9 -  |
|          | 3.1.1 设备配件       | - 9 -  |
|          | 3.1.2 工具         | - 9 -  |
|          | 3.1.3 线缆         | - 10 - |
|          | 3.1.4 环境         | - 10 - |
|          | 3.2 安装步骤         | 11 -   |
|          | 3.3 注意事项         | 11 -   |
| 四、       | 、基本设置            | - 12 - |
|          | 4.1 终端连接         | - 12 - |
|          | 4.2 命令状态         | - 13 - |
|          | 4.2.1 引导状态       | - 13 - |
|          | 4.2.2 运行状态       | - 13 - |
|          | 4.2.3 从引导状态到运行状态 | 13 -   |
|          | 4.3 启动参数         | - 13 - |
|          | 4.3.1 查看启动参数     | - 13 - |
|          | 4.3.2 修改启动参数     | - 14 - |
|          | 4.4 设备 IP 地址     | 15 -   |
|          | 4.4.1 查看 IP 地址   | 15 -   |
|          | A) ipconfig      | 15 -   |
|          | B) ifconfig      | 15 -   |
|          | C) ifShow        | 15 -   |
|          | D) pboot         | 16 -   |
|          | 4.4.2 修改 IP 地址   | 16 -   |
|          | A) cboot         | 17 -   |
|          | B) ifconfig      | 17 -   |
| 五、       | 、软件配置            | 17 -   |
|          | 5.1 配置工具         | - 18 - |
|          | 4.1.1 连接设备       | - 18 - |
|          | 4.1.2 断开连接       | - 18 - |
|          | 4.1.3 读取设备参数     | - 19 - |
|          | 4.1.4 写入设备参数     | - 19 - |
|          | 4.1.5 参数导入       | - 19 - |
|          | 4.1.6 参数导出       | 19 -   |
|          | 4.1.7 复位设备       | - 20 - |

| 5.2 工作配置        | 20 -   |
|-----------------|--------|
| 5.2.1 DSP 功能    | 20 -   |
| 5.2.2 域名解析配置    | 20 -   |
| 5.2.3 数字中继配置    | 20 -   |
| 5.2.3.1 时钟源     | 20 -   |
| 5.2.3.2 E1 属性   | 21 -   |
| 5.2.3.3 七号信令    | 23 -   |
| 5.2.3.4 V5.2 信令 | 24 -   |
| 5.2.4 模拟线路配置    | 25 -   |
| 5.2.4.1 线路类型设置  | 25 -   |
| 5.2.4.2 模拟信号设置  | 26 -   |
| 5.2.4.3 来电检测设置  | 27 -   |
| 5.2.4.4 线路音量设置  | 27 -   |
| 5.2.6 呼叫控制      | 28 -   |
| 5.2.6.1 号长规则    | 28 -   |
| 5.2.6.2 路由规则    | 29 -   |
| 5.2.6.3 寻址范围    | 35 -   |
| 5.3 功能配置        |        |
| 5.3.1 回铃音设置     | 37 -   |
| 5.3.2 响铃周期设置    | 37 -   |
| 5.3.3 自动录音设置    | 37 -   |
| 5.3.4 用户号码配置    | 37 -   |
| 5.3.5 用户密码配置    | 38 -   |
| 5.3.6 呼叫权限设置    | 38 -   |
| 5.3.7 热线拨号设置    | 39 -   |
| 5.3.8 呼叫转移设置    | 39 -   |
| 5.3.8 免打扰设置     | 40 -   |
| 5.3.9 任意号码变换    | 40 -   |
| 5.3.10 登录账号     | 41 -   |
| 5.3.14 多路由备份    | 41 -   |
| 六、呼叫记录          | - 42 - |
| 七、调试监控          | - 43 - |
| 1.1 初始化信息       | 43 -   |
| 1.2 设备命令        | - 44 - |
| 1.3 E1 监控       | 46 -   |
| 附一. 工作参数详解      | 48 -   |
| 1.文件格式说明        | 48 -   |
| 附二. 使用超级终端      | 48 -   |
| 附三. 建立 FTP 服务   | 50 -   |
| 附四. 提示音的制作与加载   | 52 -   |
| 附五. 话机指令功能表     | 53 -   |
| 附六. 设备软件升级      | 54 -   |
| 附七. 七号信令消息简介    | 54 -   |
| 附八. 常见故障排除      | 57 -   |

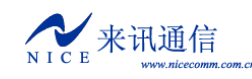

## 一、产品介绍

## 1.1 系统简介

AD300X 是来讯公司开发的一个多接口大容量的可编程交换机。目前提供 E1、FX0、FXS 等线路接口。它本身有强大的信令处理能力,全面支持语音、会议、传真等 CTI 业务,提供 丰富的 CTI 二次开发接口。整个系统着眼于电信级的应用,也可以面向各大企业、行业,为 其提供新一代的智能信息平台。

AD300X 采用插箱式结构,配置灵活,可扩展性强。业务板采用分布式结构,自带 CPU,可独立处理大量任务,减轻了主控板负担,总体呼叫处理能力增强。

### 1.2 功能特性

- 数字中继同时支持 SS7、ISDN-PRI、Q. SIG 等多种信令
- 七号信令最大支持 16 条链路, 链路可从 PCM 或以太网络连接
- 提供多种回铃音,可定制自己的个性回铃音
- 不同情况的振铃周期可调整
- 提供多路由、多局向管理,智能化的路由分配及话务均摊
- 提供分组、分群交换管理
- 提供各种呼叫功能以及客户定制的特殊呼叫方式
- 支持主被叫号码变换
- 提供原始话单输出(通过网口或串口发送)
- 提供大容量语音、会议处理能力
- 传真支持 T. 38 或透传,语音/传真自动识别
- 提供实时话务监控
- CTILink 编程接口为 OCX 或 D11,事件提供查询和自动触发两种方式
- 提供桌面助理(PC终端软件,可管理呼叫记录与通讯簿,方便企业办公)
- 支持多机级联扩容

## 二、硬件结构

### 2.1 结构概述

AD300X 采用插箱式结构,宽 19 英寸,高 6U。背板提供 12 个业务槽位,1 个主控槽位, 1 个电源槽位,1 个网络板槽位,1 个-48V 电源接口,4 个 E1 接口,1 个 Console 口,1 个 LAN 口,3 个以太网口。数字 E1 板,单板配置 2 到 8 个 E1。

前面板示意图如下:

|   | 0  | 1  | 2  | 3  | 4  | 5  |   | 6  | 7  | 8  | 9  | 10 | 11 |   |
|---|----|----|----|----|----|----|---|----|----|----|----|----|----|---|
|   |    |    |    |    |    |    |   |    |    |    |    |    |    |   |
| 电 | 数  | 数  | 数  | 数  | 数  | 数  | 主 | 数  | 数  | 数  | 数  | 数  | 数  | 网 |
| 源 | 字  | 字  | 字  | 字  | 字  | 字  | 控 | 字  | 字  | 字  | 字  | 字  | 字  | 络 |
| 板 | E1 | E1 | E1 | E1 | E1 | E1 | 板 | E1 | E1 | E1 | E1 | E1 | E1 | 板 |
|   | 板  | 板  | 板  | 板  | 板  | 板  |   | 板  | 板  | 板  | 板  | 板  | 板  |   |
|   |    |    |    |    |    |    |   |    |    |    |    |    |    |   |

左边是电源板,中间的是主控板,两边是数字 E1 板,最右边是网络板。数字 E1 板的序号如上图所示,从左到右依次为 0 到 11。

### 2.2 接口描述

设备接口全部在背板后面,后面板如下图所示:

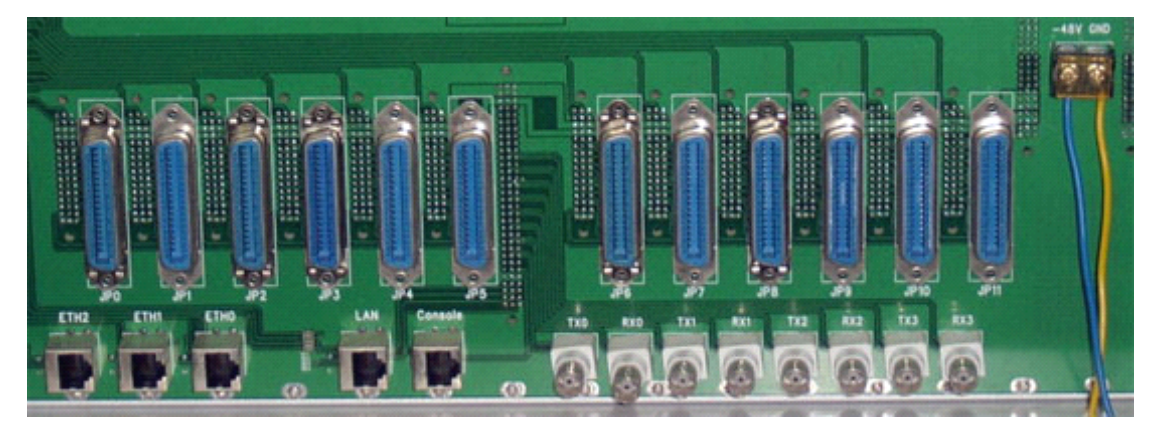

电源接口,后面板提供-48V接口。

主控板 PCM 接口,目前只支持 E1,连接头为 BNC 同轴头。

E1 是 ITU-T 制定并由欧洲邮政与电信协会 (CEPT) 命名的数字传输系统一次群 (即 PCM30) 标准, 由 32 个 64kbps 的 PCM 话路经过分时复用形成,其传输速率为 2.048Mbps。通常 30 个话路传输语音等 用户信息,另两个话路作为系统开销,传输同步码、信令码及其他辅助信号。E1 接口的物理及电特性 符合 CCITT 的 G.703 标准。

主控板 PCM 排列顺序如下表所示:

| PCM0 |     | PC  | M1  | PC  | M2  | PCM3 |     |  |
|------|-----|-----|-----|-----|-----|------|-----|--|
| TX0  | RX0 | TX1 | RX1 | TX2 | RX2 | ТХ3  | RX3 |  |

Consol 口,调试串口,连接采用 RJ45 接头,速率为 115200。

Eth0, 10/100Base-T 以太网接口,满足 IEEE802.3,连接头为 RJ45。

LAN 用于内部调试用,出厂后不使用。

Eth1 和 Eth2 为备用网口。

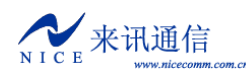

每个数字 E1 板最大 8 个 E1, 使用 DB36 电缆接出。数字 E1 板接口序号如下表所示:

| 背板标识      | JP0 | JP1 | JP2 | JP3 | JP4 | JP5 | JP6 | JP7 | JP8 | JP9 | JP10 | JP11 |
|-----------|-----|-----|-----|-----|-----|-----|-----|-----|-----|-----|------|------|
| 数字 E1 板序号 | 0   | 1   | 2   | 3   | 4   | 5   | 6   | 7   | 8   | 9   | 10   | 11   |

#### 数字中继板 PCM 顺序,如下表所示。

|        | 数字中继板 PCM 引线排列色谱表 |    |    |    |    |    |    |    |    |    |    |    |    |    |    |    |    |
|--------|-------------------|----|----|----|----|----|----|----|----|----|----|----|----|----|----|----|----|
| PCM 编号 |                   | (  | )  | ]  | L  | 2  | 2  | ę  | 3  | 4  | 1  | Į  | 5  | e  | 5  | 7  | 7  |
|        |                   | T0 | RO | T1 | R1 | T2 | R2 | T3 | R3 | T4 | R4 | T5 | R5 | T6 | R6 | T7 | R7 |
| 上<br>十 | 主色                | 白  | 白  | 白  | 白  | 红  | 红  | 紅  | 红  | 黑  | 黑  | 黑  | 黑  | 黄  | 黄  | 難  | 黄  |
| ЫŪ     | 引脚                | 1  | 2  | 3  | 4  | 5  | 6  | 7  | 8  | 9  | 10 | 11 | 12 | 13 | 14 | 15 | 16 |
| 外皮     | 从色                | 蓝  | 橙  | 绿  | 棕  | 蓝  | 橙  | 绿  | 棕  | 蓝  | 橙  | 绿  | 棕  | 蓝  | 橙  | 绿  | 棕  |
|        | 引脚                | 19 | 20 | 21 | 22 | 23 | 24 | 25 | 26 | 27 | 28 | 29 | 30 | 31 | 32 | 33 | 34 |

#### RJ45 接口的 PCM 内序

| RJ45 线序 | 1         | 2       | 4         | 5       |  |  |
|---------|-----------|---------|-----------|---------|--|--|
| BNC 线序  | 外皮 (Ring) | 内心(Tip) | 外皮 (Ring) | 内心(Tip) |  |  |
|         | RX        |         | TX        |         |  |  |

#### 关于数字板上 PCM 在系统中的序号计算:

假设当前数字板上的 PCM 序号为 A,板位序号为 B,则些 PCM 在系统内的编号 C=B×8+A+4。

前面板指示灯定义表。

电源板:

| 名称   | 指示      | 正常状态 | 异常状态 | 备注     |
|------|---------|------|------|--------|
| Ring | 铃流状态    | 亮    | 灭    | 模拟线路使用 |
| -48V | -48V 状态 | 亮    | 灭    | 模拟线路使用 |
| +5V  | +5V 状态  | 亮    | 灭    | 主控部分使用 |

主控板:

| 名称   | 指示        | 正常状态  | 异常状态 | 异常简单解决方法   |
|------|-----------|-------|------|------------|
| PWR  | 电源状态      | 常亮    | 灭    | 检查电源部分     |
| Run  | 运行状态      | 闪烁    | 常亮或灭 | 查看设备是否正常启动 |
| Link | 网络连接状态    | 亮     | 灭    | 网线是否连通     |
| 100M | 网络速度      |       |      |            |
| L0   | PCM0 状态指示 | 灭或常亮  | 闪烁   | E1 线连接是否良好 |
| L1   | PCM1 状态指示 | (灭表示  |      | 信令配置是否正确   |
| L2   | PCM2 状态指示 | 同步正常, |      |            |
| L3   | PCM3 状态指示 | 亮表示链  |      |            |

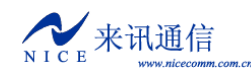

注意:其中链路指示灯与配置有关,配置生效时才有效。

提示:可以根据同步指示灯判断 E1 接线是否良好,收发是否正确。

路正常)

#### 数字 E1 板:

| 名称   | 指示        | 正常状态  | 异常状态 | 异常简单解决方法   |
|------|-----------|-------|------|------------|
| PWR  | 电源状态      | 常亮    | 灭    | 检查电源部分     |
| Run  | 运行状态      | 闪烁    | 常亮或灭 | 查看设备是否正常启动 |
| Link | 网络连接状态    | 亮     | 灭    | 网线是否连通     |
| 100M | 网络速度      |       |      |            |
| L0   | PCM0 状态指示 | 灭或常亮  | 闪烁   | E1 线连接是否良好 |
| L1   | PCM1 状态指示 | (灭表示  |      | 信令配置是否正确   |
| L2   | PCM2 状态指示 | 同步正常, |      |            |
| L3   | PCM3 状态指示 | 亮表示链  |      |            |
| L4   | PCM4 状态指示 | 路正常)  |      |            |
| L5   | PCM5 状态指示 |       |      |            |
| L6   | PCM6 状态指示 |       |      |            |
| L7   | PCM7 状态指示 |       |      |            |

注意:其中链路指示灯与配置有关,配置生效时才有效。 提示:可以根据同步指示灯判断 E1 接线是否良好,收发是否正确。

#### 网络板:

| 名称    | 指示           | 正常状态       | 异常状态 |  |  |  |
|-------|--------------|------------|------|--|--|--|
| 3. 3V | 3.3V 状态      | 亮          | 灭    |  |  |  |
| 1.8V  | 1.8V 状态      | 亮          | 灭    |  |  |  |
| S0    | 槽位0网络连接状态    | 亮或闪烁表示有网络  |      |  |  |  |
| S1    | 槽位1网络连接状态    | 连接数据, 灭表示无 |      |  |  |  |
| S2    | 槽位2网络连接状态    | 网络连接数      | 女据   |  |  |  |
| S3    | 槽位3网络连接状态    |            |      |  |  |  |
| S4    | 槽位4网络连接状态    |            |      |  |  |  |
| S5    | 槽位5网络连接状态    |            |      |  |  |  |
| S6    | 槽位6网络连接状态    |            |      |  |  |  |
| S7    | 槽位7网络连接状态    |            |      |  |  |  |
| S8    | 槽位8网络连接状态    |            |      |  |  |  |
| S9    | 槽位9网络连接状态    |            |      |  |  |  |
| S10   | 槽位 10 网络连接状态 |            |      |  |  |  |
| S11   | 槽位 11 网络连接状态 |            |      |  |  |  |
| Eth0  | Eth0 口网络连接状态 |            |      |  |  |  |
| Mcu   | 网络运行状态       | 亮          | 灭    |  |  |  |
| BRG2  | 网桥2状态        | 亮          | 灭    |  |  |  |
| BRG1  | 网桥1状态        | 亮          | 灭    |  |  |  |

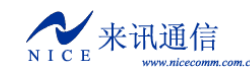

### 2.3 硬件规格

AD300X 的机箱宽度为 19 英寸,高度为 1U,尺寸:480\*365\*40mm,可方便安装到 19 英寸的机柜中。

E1 (2M PCM)

- ▶ 物理接口:符合协议 G. 703,非平衡 75Ω.
- ▶ 帧结构:符合协议 G. 704 的帧结构与协议 G. 706 的复帧结构。
- ▶ PCM 基群 2048KBps: 符合协议 G. 732, G. 796
- ▶ 告警:符合协议 G. 775
- ▶ 抖动与漂移: 符合协议: G.823

## 三、设备安装

## 3.1 安装前准备

#### 3.1.1 设备配件

|      | 配件清单 |    |                 |  |  |  |  |  |  |  |
|------|------|----|-----------------|--|--|--|--|--|--|--|
| 配件   | 数量   | 单位 | 备注              |  |  |  |  |  |  |  |
| 电源线  | 1    | 条  |                 |  |  |  |  |  |  |  |
| 串口线  | 1    | 条  |                 |  |  |  |  |  |  |  |
| 网线   | 1    | 条  | 交叉网线            |  |  |  |  |  |  |  |
| 同轴线  |      | 条  | 长 2.5 米,数量按需求配置 |  |  |  |  |  |  |  |
| 资料光盘 | 1    | 张  |                 |  |  |  |  |  |  |  |

#### 3.1.2 工具

必备:螺丝刀,剪线钳。 可选:万用表,电烙铁,焊锡丝,小刀,压线钳,尖嘴钳等。

#### 3.1.3 线缆

串口线,一端为 RJ45 水晶头,接设备,另一端为 RS232 DB9 母头,接计算机。

串口线 RJ45 到 RS232 两端的对应关系

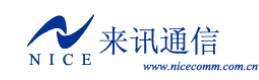

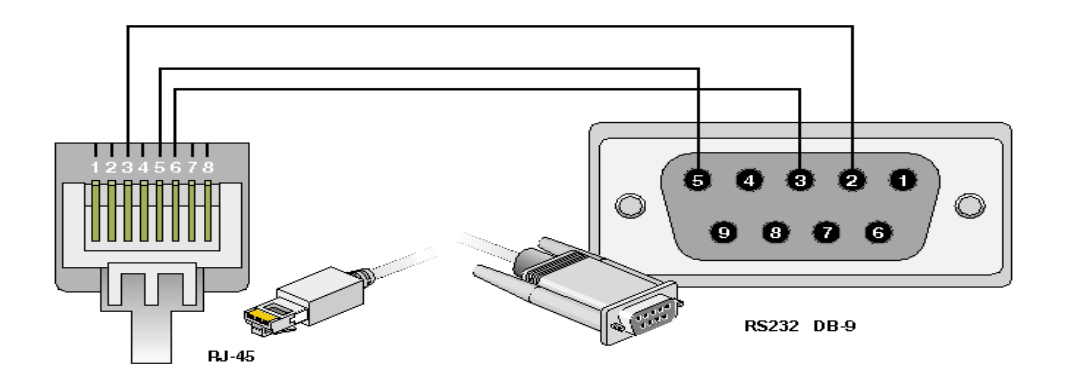

网线有交叉和直通两种。如果是设备和计算机直接连接,请用交叉网线。如果连接 HUB,请用直通网线。网线两端 RJ45 线序如下图所示:

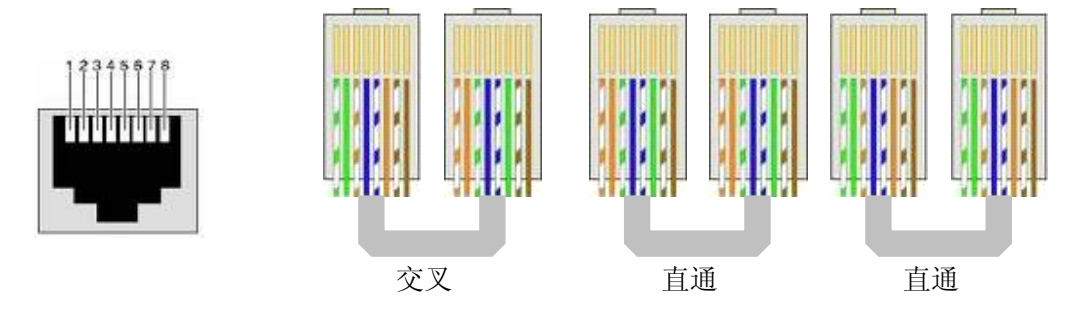

#### 3.1.4 环境

a) 电源要求

电压要恒定,电流要充足(满足需要即可),电源中不能有太多的杂波和干扰。

| 电源类型   | UPS 或二次电源      |                |  |
|--------|----------------|----------------|--|
| 标称电压   | 220V AC        | -48V DC        |  |
| 由正給入范国 | 130V~250V 正常工作 | -48V±15%时保证指标, |  |
| 电压机八径回 |                | -57V~-40V正常工作  |  |

b) 接地要求

机房内必须具备良好的接地,具备单独的机房保护地。机房的雷电保护系统应该是一个 单独的系统,其接地系统与用作电源参考地系统以及机房保护地是不共用的。

c) 温度、湿度

为保证设备正常工作并且延长使用寿命,机房内需要维持一定的温度和湿度。若机房内 长期湿度过高,易造成绝缘材料绝缘不良甚至漏电,还会发生材料机械性能变化、金属部件 锈蚀等现象;若相对湿度过低,绝缘垫片会干缩而引起固定螺丝松动,在干燥的气候环境下, 还容易产生静电,危害设备电路;若温度过高会加速绝缘材料的老化过程,使设备的可靠性 大大降低,严重影响其使用寿命。

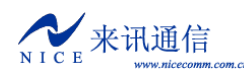

AD300X 用户手册(全数字 E1 板)

| 温度                                          |                                      |           | 相对湿度   |         |  |  |
|---------------------------------------------|--------------------------------------|-----------|--------|---------|--|--|
| 运输和存储                                       | 长期工作条件                               | 短期工作条件    | 长期工作条件 | 短期工作条件  |  |  |
| $-20^{\circ}\text{C}\sim60^{\circ}\text{C}$ | 0°C~40°C                             | −5°C~45°C | 5%~85% | 5%~90%  |  |  |
|                                             | 机房内温度、湿度的测量值,是指在设备机架前后没有保护和          |           |        | 没有保护板时, |  |  |
| 说明                                          | 距离地极以上 1.5m 和距离设备机架间方 0.4m 处测重所得的数值。 |           |        |         |  |  |
| 00.71                                       | 短期工作条件指设备连续工作不超过 24 小时并且每年累计不超过      |           |        |         |  |  |
|                                             | 15天。                                 |           |        |         |  |  |

#### d) 其它

灰尘对设备的运行安全也是一大危害,因为室内灰尘附着在机体上会造成静电吸附,使 金属接插件或金属接点接触不良,不但会影响设备寿命,而且容易造成通信故障。当室内相 对湿度偏低时,更易产生这种静电吸附。因此需要做到防尘。

尽管设备在防雷击方面做了大量的考虑,也采取了必要的设计和措施,但是在雷击强度 超过一定范围时,仍然有可能对设备造成损害。为了达到更好的防雷效果,建议用户:

- ◆ 保证设备机箱的保护地用保护地线与大地保持良好接触。
- ◆ 为增强电源的防雷击效果,可以考虑在电源的输入前端加入电源避雷器,这样可以大大的增强电源的抗雷击能力。
- ◇ 对于设备本身由用户出线接口连接到户外的信号,如电话线、E1线等,为了达到更好的防雷击效果,用户也可考虑在信号线的输入端增加专门的避雷装置。

另外还需要注意电磁干扰,特别要注意防静电。当观察或者转移拆卸了的电路板时,请 用手接触电路板的外边缘,避免用手直接触摸电路板上的元器件。

#### 3.2 安装步骤

首先将设备安装固定好,然后连接电源线,打开电源开关,观察设备指示灯是否正常。 正常之后,连接串口线,网线,并配置工作参数。配置完成之后,若用到 E1,则连接同轴 线。连接同轴线时要注意对应的同步接收指示灯,如果亮红灯,试着将 TX 和 RX 连线对换, 红灯不亮即可。最后连接用户线,连接话机。

#### 3.3 注意事项

- (1) 切忌不可将 PSTN 外线直接与设备的 FXS 口连接,可能会烧坏模拟模块。
- (2) 接地必须良好,接地电阻应小于5欧姆,最好小于0.5欧姆。
- (3) 插接线缆时,接口的卡位要牢靠,适当用力拉动不会掉落即可。
- (4) 拔线时,要注意卡簧,切不可使用蛮力,可能会使线缆接头损坏。

## 四、基本设置

AD300X 可以用两种方式来配置。

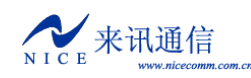

- 1. 通过 Console 口连接终端或运行终端仿真软件的微机。
- 2. 通过 Ethernet 上的 Telnet 程序。

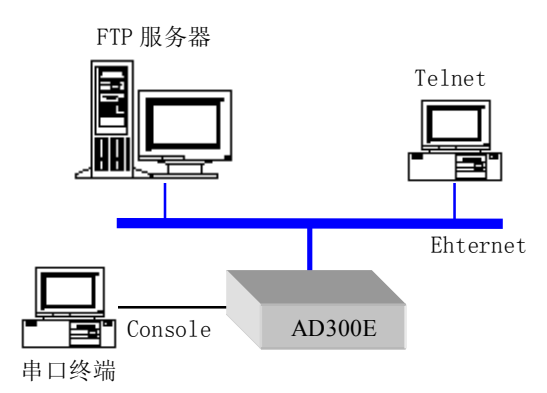

但是在使用 Telnet 之前,需要知道设备的 IP 地址,并确保网络畅通。

### 4.1 终端连接

通常使用微机调试设备,连接设备 Console 口时,需要在微机上运行一个终端仿真软件。 在 Windows 系统下,通常使用"超级终端"。也可以使用其它的终端软件,推荐使用 SecureCRT。关于"超级终端"的使用方法可参见<u>附二</u>或其它资料。

使用 Console 口时,终端参数设置如下:

| 每秒位数(Baud rate)     | 115200 |
|---------------------|--------|
| 数据位(Data bits)      | 8      |
| 奇偶校验(Parity)        | 无      |
| 停止位(Stop bits)      | 1      |
| 数据流控制(Flow Control) | 无      |

注意,通常计算机有两个串口,COM1和COM2,如果是用USB转出来的串口,则可能为COM3、COM4、COM5等等。连接时一定要确认所选择的端口是否正确。

通过 Ethernet 连接可以使用 telnet 服务。在 Windows 系统下,点"开始"菜单,选"运行",输入"telnet 设备 IP 地址"即可。也可以使用其它的第三方软件,比如 SecureCRT。 默认情况,telnet 登录的用户名为 admin,密码为 nice。

注意, Console 口和 telnet 同时只能连接一个。当 telnet 连接时, Console 口会话将被限制,只有当 telnet 退出后, Console 口会话才能恢复。通过 Ethernet 也只能连接一个 telnet, 如果已经连接有一个 telnet, 再次连接将会提示会话限制。

## 4.2 命令状态

设备有两种状态,正常启动后进行运行状态。如果在启动时被打断,则会进入引导状态。

### 4.2.1 引导状态

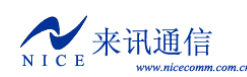

当设备启动时,如果连接了终端,在终端里可以看到启动的初始化信息。

当出现 Press any key to stop auto-boot...时,提示有几秒钟的等待延时,这时可 按任意键终止启动,系统将停到引导状态,出现"[Boot]:"提示符。

在引导状态下,相当于进入计算机的 BIOS 设置,在这里可以修改设备的一些基本参数, 如网络参数,启动引导方式等。

#### 4.2.2 运行状态

设备的工作状态,终端提示符为"->",在运行状态下,可以查看和修改设备的工作参数。运行状态下有大量的功能命令,将在后面介绍。如果没有特别说明,下文中所指的设备 命令,都是在运行状态下,在终端软件里,在"->"提示符下输入的命令,并加回车执行。

注意,所有命令都是区分大小写的。

#### 4.2.3 从引导状态到运行状态

在引导状态中,在"[Boot]:"提示符下,输入"x",回车,设备便会从Flash加载启动,进入到运行状态。如果配置好FTP服务器,也可以在"[Boot]:"提示符下,输入"@",回车,设备将从FTP加载启动。

#### 4.3 启动参数

设备的启动参数相当于计算机的 BIOS 参数,决定设备的启动方式。在引导状态和运行 状态下都可以查看和修改,仅仅是命令不同,过程是一样的。

#### 4.3.1 查看启动参数

如果在引导状态下,"[Boot]:"提示符下,输入"p",回车。

如果在运行状态下,"->"提示符下,输入"pboot",回车。

启动参数说明如下:

| boot device      | :at                       | 启动设备的系统名         |
|------------------|---------------------------|------------------|
| unit number      | :0                        | 启动设备单元数          |
| processor number | :0                        | 处理器数量            |
| host name        | :server                   | 主机名              |
| file name        | :300xd.st                 | 从网络启动时加载的文件名     |
| inet on ethernet | (e):192.168.16.94:FFFFF00 | 设备本身的 IP 地址:子网掩码 |
| host inet (h)    | :192.168.16.85            | FTP 服务的主机 IP 地址  |
| gateway inet (g) | :192.168.16.1             | 以太网网关 IP 地址      |

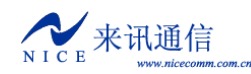

AD300X 用户手册(全数字 E1 板)

| user (u)          | :AD300X | 连接 FTP 服务的用户名 |
|-------------------|---------|---------------|
| ftp password (pw) | :nice   | 连接 FTP 服务的密码  |
| flags (f)         | :0x0    | 启动参数          |
| target name(tn)   | :e      | 标名            |
| DeviceID          | :0x0    | 设备 ID 号       |

#### 4.3.2 修改启动参数

```
如果在引导状态下,"[Boot]:"提示符下,输入"c",回车。
如果在运行状态下,"->"提示符下,输入"cboot",回车。
操作说明:
   在当前行后面直接输入新值,回车即更改,然后移动到下一页。
   输入".",则删除当前内容。
   输入"-",返回到上一行进行更改。
   输入"Ctrl+D",直接退出修改。
   若不修改,直接回车,则移动到下一项。
boot device
               :at0
                                  不能修改,必须为 at0
processor number
                                  不能修改,必须为0
               :0
host name
               :server
                                  可随意修改
file name
               :300xd.st
                                  根据实际的文件名修改
inet on ethernet (e):192.168.16.94:FFFFF00
修改时必须按格式填写,如果不加子网掩码,默认取 255. 255. 255. 0
host inet (h)
              :192.168.16.85
通过 FTP 升级软件时使用,通常不需要修改
gateway inet (g)
              :192.168.16.1
跨网段访问时使用的以太网网关地址,视网络情况而定。
user (u)
               :AD300X
                                  按实际情况修改
ftp password (pw) :nice
                                  按实际情况修改
flags (f)
               :0x0
参数值可按位运算组合。
   0x04
      - 设备启动后进入引导状态,而不是运行状态。
   0x08 - 快速启动到运行状态,不能进入引导状态。
   0x20 - 禁用 Telnet 登录时的账号认证。
   0x40 - 使用 DHCP 自动获取参数。
   0x80 - 从 tftp 加载启动镜像。
   0x100 - 使用代理 arp 服务。
   0x200 -
   0x400 - 从 ftp 加载启动。
   0x800 - 手动设置 MAC 地址。
   0x1000 - 启动 DHCP 服务。
   0x2000 - 使用看门狗。
target name(tn) :e3
                                  可随意修改
startup script (s) :
                                  必须为空
```

- 13 -

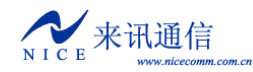

other (o) : DeviceID :0x0 必须为空 可随意修改

注意,修改结果自动保存,重启后生效。

## 4.4 设备 IP 地址

### 4.4.1 查看 IP 地址

```
A) ipconfig
```

使用 ipconfig 命令可以查询设备 IP 地址,适用于初级用户。示例如下

 $\rightarrow$  ipconfig

ip=192.168.16.100:ffff0000

例子中设备的 IP 地址为 "192.168.16.100",子网掩码为十六进制形式,转换成十进制为 "255.255.0.0"。

B) ifconfig

使用 ifconfig 命令可以查询设备 IP 地址,适用于初级用户。示例如下

-> ifconfig

ip=192.168.16.100:ffff0000

例子中设备的 IP 地址为 "192.168.16.100",子网掩码为十六进制形式,转换成十进制为 "255.255.0.0"。

C) ifShow

使用 ifShow 命令可以查看设备的详细网络参数,适用于高级用户。示例如下

-> ifShow

at (unit number 0):

Flags: (0x8063) UP BROADCAST MULTICAST ARP RUNNING Type: ETHERNET CSMACD Internet address: 192.168.6.100 Broadcast address: 192, 168, 255, 255 Netmask 0xffff0000 Subnetmask 0xffff0000 Internet address: 200.0.6.99 Broadcast address: 200.0.6.255 Netmask 0xfffff00 Subnetmask 0xfffff00 Ethernet address is 08:00:3e:a8:06:64 Metric is 0 Maximum Transfer Unit size is 1500 323677 octets received 213766 octets sent 4596 packets received 4066 packets sent 2387 non-unicast packets received 7 non-unicast packets sent 2209 unicast packets received 4059 unicast packets sent 0 input discards

0 input unknown protocols 0 input errors 0 output errors 0 collisions; 0 dropped lo (unit number 0): Flags: (0x8069) UP LOOPBACK MULTICAST ARP RUNNING Type: SOFTWARE LOOPBACK Internet address: 127.0.0.1 Netmask 0xff000000 Subnetmask 0xff000000 Metric is 0 Maximum Transfer Unit size is 32768 0 packets received; 0 packets sent 0 multicast packets received 0 multicast packets sent 0 input errors; 0 output errors 0 collisions; 0 dropped D) pboot 使用 pboot 命令可以查看设备的基本参数。示例如下  $\rightarrow$  pboot

| boot device          | : | at                     |
|----------------------|---|------------------------|
| unit number          | : | 0                      |
| processor number     | : | 0                      |
| host name            | : | server                 |
| file name            | : | 300xd.st               |
| inet on ethernet (e) | : | 192.168.6.100:FFFF0000 |
| host inet (h)        | : | 192. 168. 16. 5        |
| user (u)             | : | AD300X                 |
| ftp password (pw)    | : | nice                   |
| flags (f)            | : | 0x0                    |
| target name (tn)     | : | e3                     |
| DeviceID             | : | 0x6                    |

上例中, "inet on ethernet (e):"后面就是设备的 IP 地址,和 ifconfig 命令查看到的格式一样,设备的 IP 地址为 "192.168.16.100",子网掩码为十六进制形式,转换成十进制为 "255.255.0.0"。

### 4.4.2 修改 IP 地址

A) cboot
使用 cboot 命令来修改设备的 IP 地址,操作过程如下:
-> cboot

'.' = clear field; '-' = go to previous field; D = quit

boot device : at0 回车

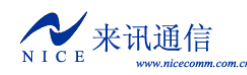

| processor number      | :  | 0 回车                                  |
|-----------------------|----|---------------------------------------|
| host name             | :  | server 回车                             |
| file name             | :  | 300xd.st <b>回车</b>                    |
| inet on ethernet (e)  | :  | 192.168.16.100:FFFF0000 新的 IP 地址 + 回车 |
| inet on backplane (b) | :  | 回车                                    |
| host inet (h)         | :  | 192. 168. 16. 50 <b>回车</b>            |
| gateway inet (g)      | :  | 192. 168. 16. 1 <b>回车</b>             |
| user (u)              | :  | pbxe <b>回车</b>                        |
| ftp password (pw) (bl | aı | nk = use rsh): nice <b>回车</b>         |
| flags (f)             | :  | 0x20 <b>回车</b>                        |
| target name (tn)      | :  | e3 <b>回车</b>                          |
| startup script (s)    | :  | 回车                                    |
| other (o)             | :  | 回车                                    |
| DeviceID              | :  | 0x0 <b>回车</b>                         |
|                       |    |                                       |

操作说明:

在当前行后面直接输入新值,回车即更改,然后移动到下一页。 输入".",则删除当前内容。 输入"-",返回到上一行进行更改。 输入"Ctrl+D",直接退出修改。 若不修改,直接回车,则移动到下一项。

IP 地址的格式仍然是 IP: 子网掩码,例如 IP 要改为 10.1.123.145,子网掩码为

255. 255. 254. 0, 需要这样写, 10. 1. 123. 145:FFFFE00

修改结果自动保存,重启设备后生效。

B) ifconfig

使用 ifconfig 设置 IP 地址,可以马上生效。后面的参数部分需要使用双引号。示例如下 -> ifconfig "192.168.16.105:FFFF0000"

ip set 192.168.16.105:ffff0000 ok

例子中设置的 IP 地址为 "192.168.16.105",子网掩码为十六进制形式,转换成十进制 为 "255.255.0.0"。"ok" 表示设置。

## 五、软件配置

在网络连接正常的情况下,可以使用资源配置工具对设备进行功能参数配置。

### 5.1 配置工具

配置工具使用 WGConfigXD.exe,运行后界面如下:

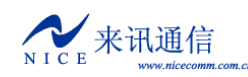

| 💏 TGConfig - AD300XD |           |           |
|----------------------|-----------|-----------|
| -                    |           |           |
| -                    |           | 区域1.设备操作  |
|                      |           |           |
|                      |           |           |
|                      |           |           |
|                      |           |           |
|                      |           |           |
|                      |           |           |
|                      |           |           |
|                      |           |           |
|                      |           |           |
| 区域 2.参数索引            |           |           |
|                      |           | 区域 3.参数内容 |
| Ĵ.                   | 区域 4.状态结果 |           |

界面大致分为四个区域,设备操作、参数索引、参数内容和状态结果。设备操作区,包 含菜单和工具栏。参数索引区,是设备工作参数的一个归类索引。参数内容区,显示当前参 数索引内的具体参数。状态结果区,显示相关的操作状态和结果。

#### 4.1.1 连接设备

首先填上正确的**设备 IP** 地址,然后点 → 按扭或在"**设备**"菜单中选择"**连接**"。如果 连接成功, IP 地址栏将变为灰色,如<sup>192.168.6.100</sup>,同时,状态栏会显示"连接",

#### 4.1.2 断开连接

点 按扭或在"设备"菜单中选择"断开"。如果成功断开, IP 地址栏将恢复可用, 如 192.168.6.100 ▼, 同时状态会显示"未连接"。

#### 4.1.3 读取设备参数

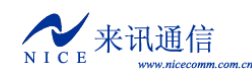

连接成功之后,点 **◆**按扭或在"**设备**"菜单中选择"**读出**"。

如果读取成功,会提示全部参数读出完毕。

| <b>T</b> GC onfig | × |
|-------------------|---|
| 全部参数              |   |
| 读出完毕!             |   |
|                   |   |
| 備定                |   |
|                   |   |

进行读取操作时,需要注意"读写目标"的选择。ROM 好比是计算机的硬盘,RAM 相当于是计算机的内存,只能选择其中之一。

#### 4.1.4 写入设备参数

连接成功之后,点**↓**按扭或在"**设备**"菜单中选择"**写入**"。

如果写入成功,会提示全部参数写入完毕。

| <b>T</b> GC onfig | × |
|-------------------|---|
| 全部参数              |   |
| 写入完毕 <b>!</b>     |   |
|                   | _ |
| 備定                | ) |
|                   |   |

进行写入操作时,需要注意"读写目标"的选择。写入 ROM 掉电后数据不会丢失,写入 RAM 掉电后数据会丢失,但某些参数可立即生效(不用重启设备即刻生效)。建议同时选中 ROM 和 RAM 进行写操作。

#### 4.1.5 参数导入

设备参数可以保存为文本文件的形式。可以将配置好的文件导入到设备中,常用于还原 备份配置。点叠按扭或在"**文件**"菜单选择"**导入**"。

注意,导入操作只是将参数加载到配置工具的缓冲区,并没有写入到设备。

#### 4.1.6 参数导出

设备参数可以保存为文本文件的形式。可以将设备内的配置导出到文件中,以作备份。 点☑按扭或在"**文件**"菜单选择"**导出**"。

注意,导出前记得先读取设备配置。

#### 4.1.7 复位设备

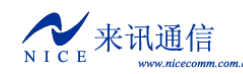

点雙按扭或在"设备"菜单中选择"复位",即可使设备热启动。

在修改参数前,建议先将设备内原来的参数读出来,然后再作修改,这样可以避免误改 参数。工作参数调好之后,存为文件,可做为备份。

### 5.2 工作配置

#### 5.2.1 DSP 功能

设备的 DSP 功能定义至关重要,必须要正确设置,设备能才正常工作。在配置工具界 面上点左边的"系统参数"索引,在右边的参数区域中修改。

| -DSP功能         | 定义               |
|----------------|------------------|
| DSP <u>O</u> : | 用于MFC/DTMF(06) 🔽 |
| DSP <u>1</u> : | 用于混合录音 💽         |
| DSP <u>2</u> : | 空/不用             |
| DSP <u>3</u> : | 空/不用             |
|                |                  |

通常 AD300X 有两个 DSP。因此只需要设备 DSP0 和 DSP1 就可以了。"用于 MFC/DTMF06"必 须要选择一个,用来处理用户按键,其它的可按实际 需要配置。

修改完成后,写入ROM,重启设备生效。

#### 5.2.2 域名解析配置

当设备需要访问域名时,就需要用到域名解析服务,AD300X最多可以配置三个域名解 析服务器地址。在配置工具界面上点左边的"系统参数"索引,在右边的参数区域中修改。

| DNS服务器地址 |     |      |       |       |
|----------|-----|------|-------|-------|
| DNSO:    | 202 | . 96 | . 134 | . 133 |
| DNS1:    | 0   | . 0  | . 0   | . 0   |
| DNS2:    | 0   | . 0  | . 0   | . 0   |

修改完成后,写入 ROM,重启设备生效。

#### 5.2.3 数字中继配置

如果需要用到 E1 线路,那么数字中继的配置是必须的。E1 传输的是同步信号,使用信 令控制呼叫。

#### 5.2.3.1 时钟源

E1 同步信号需要时钟统一,才能正常工作。AD300X 本身不提供时钟,但是它可以从 E1 对端提取时钟。在配置工具界面上点左边的"系统参数"索引,在右边的参数区域中修 改时钟来源。

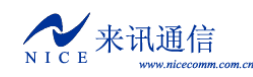

| PCMO上取时钟       | -          |
|----------------|------------|
| 🔲 时钟源改变后复位锁相环( | <u>¥</u> ) |

通常设置从 PCM0 上取时钟。

修改完成后,写入 ROM,重启设备生效。

#### 5.2.3.2 E1 属性

设置 PCM 的相关属性。在配置工具界面上左边的参数索引区,选择"数字中继",右 边出现数字中继参数表如下:

| _; | 数字由继     |      |        |          |                        |  |  |  |  |
|----|----------|------|--------|----------|------------------------|--|--|--|--|
|    | SXJ T ML |      |        |          |                        |  |  |  |  |
|    | PemID    | 线路阻抗 | CRC4校验 | 信令类型     | 信令参数                   |  |  |  |  |
|    | 0        | 75欧姆 | 禁用     | 七号信令     | 链路ID:0,CIC:0,闭塞 O 时隙   |  |  |  |  |
|    | 1        | 75欧姆 | 禁用     | ISDN PRI | 用户侧,逐位转发,等待收号结束时间:4000 |  |  |  |  |

PcmID, PCM 的编号, 顺序参见硬件部分说明。

**线路阻抗**, E1 线路使用同轴电缆连接, 通常使用 120 欧姆或 75 欧姆两种阻抗。AD300X 使用的是 75 欧姆, 因此这里应固定为 75 欧姆。

CRC4 校验,物理帧的4字节的循环冗余校验。与国外厂商设备对接时通常要启用。

信令类型,设置 PCM 使用的信令类型。AD300X 支持以下几种信令。

**A) ISDN PRI**,即基群速率 ISDN (Primary Rate Access),又叫数字一号 (DSS1) 信令,国内通 常采用 30 个 B 通路加 1 个 D 通路 (30B+D) 的方式。

**B) 七号信令**,NO.7 信令是一种在国际上通用的、标准的公共信道(共路)信令系统,它采用了 分层的功能结构和消息通信机制,最适于在现代数字通信网中使用。目前 AD300X 支持 TUP(电话用户 部分)和 ISUP(ISDN用户部分)。

C) V5.2, 连接 AN (Access Network) 接入网与 LE (Local Exchange) 本地交换网的 V 接口。

信令参数,信令相关的详细参数。

ISDN PRI 信令有如下参数:

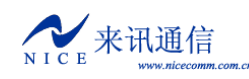

| ISDN     | PRI          |               | × |
|----------|--------------|---------------|---|
|          | 网络模式(M):     | 网络侧           |   |
|          | 主叫属性(B):     | 缺省值           | ] |
|          | 主叫屏蔽(M):     | 缺省值           | ] |
|          | 主叫显示(H):     | 缺省值           | ] |
|          | 被叫属性(A):     | 缺省值           | ] |
|          | 逐位转发 (I):    | 是 ▼           |   |
| 变长       |              | 4000 毫秒       |   |
| 缺省<br>常用 | 首臣<br>目直 (G) | 确定 (l) 取消 (l) |   |

网络模式:两种选择,网络侧或用户侧。对接两端不能相同。

**主叫属性, 主叫屏蔽, 主叫显示, 被叫属性**, 设置号码的属性, 通常选缺省值。

逐位转发:选是,则号码一位一位发送;选否,则号码按规则一次发送结束。

**等待收号结束时间**:当接收号码时,如果号码是逐位的,这里设置等待收号的超时时间。如果 超过这个时间没有收到后续的号码,则认为号码接收完毕。

七号信令参数如下:

| 七号信令PC■设       | <u>ቼ</u> 🗵      |
|----------------|-----------------|
| 链路I <u>D</u> : | 0 💌             |
| C <u>I</u> C:  | 0               |
| 闭塞时隙(M):       | 0               |
| (補定 (0))       | 取消 ( <u>c</u> ) |

**链路 ID**,此 PCM 所选用的七号信令链路的编号,参见后面的七号链路说明。在使用七号信令前,必须先添加链路。

**CIC**, E1 内每个时隙电路的编号,要与对端一致。这里填的 CIC 是链路内 E1 的编号,而 E1 内时隙电路的编号是自动完成的,此 E1 的 CIC 值乘以 32 再加时隙号。例如 CIC 设为 0,则此 PCM 内时隙 0 到 31 的 CIC 值分别为 0 到 31;如果 CIC 设为设为 1,则此 PCM 内时隙 0 到 31 的 CIC 值分别为 32 到 63;如果 CIC 设为设为 2,则此 PCM 内时隙 0 到 31 的 CIC 值分别为 64 到 95;以此类推。

闭塞时隙,将指定时隙通道闭塞。

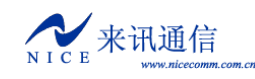

V5.2 信令参数如下:

| V5信令PC∎设置          |      | ×      |
|--------------------|------|--------|
| 逻辑链路号(I):          | 0    |        |
| 属性 (A):            | 主链路  | •      |
| 链路时隙 ( <u>T</u> ): | 16 💌 |        |
| (确定(0))            |      | 取消 (2) |

逻辑链路号,标识 V5 链路内 PCM 顺序的一个逻辑编号,对接两边必须一致。

属性,指定 PCM 承载主链路、从链路还是无链路。

链路时隙,指定 C 通道所在的时隙。当选择无链路时,屏蔽时隙,可以将不用的时隙阻塞。

修改完成后,写入 ROM,重启设备生效。

#### 5.2.3.3 七号信令

使用七号信令时,必须要先添加链路参数。在配置工具的参数索引区选择"七号信令", 在右边的七号信令链路表中点右键,弹出的菜单中点"添加",即可添加一条链路。

| ٢. | 七号信令银 | 连路        |      |      |      |         |
|----|-------|-----------|------|------|------|---------|
|    | 链路ID  | 链路编码(SLC) | 业务类型 | 连接方式 | 链路时隙 | 信令点编码位长 |
|    |       |           |      |      |      |         |
|    |       | 添加(A)     |      |      |      |         |
|    |       | 10000     |      |      |      |         |

也可以在"数据"菜单中,选"添加",或在工具栏上点**◆**按扭来添加链路。添加之后, 接下来逐一修改参数。

链路 ID, 链路的内部索引号, 当 E1 使用七号信令时, 用来指定链路。

链路编码(SLC),链路的逻辑编号,必须与对端一致。点击修改。

业务类型,目前支持 TUP 和 ISUP 两种。点击选择。

连接方式,指定链路从哪里连接。点击选择。

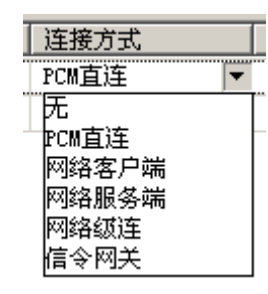

无,表示没有链路连接,此链路无效。
PCM 直连,表示从 E1 连接链路。
网络客户端,从由"七号网关 IP 地址"指定的地址上连接链路(客户端)。
网络服务端,将 E1 上的链路数据转发到以太网(服务端)。
网络级连,包含了"网络客户端"和"网络服务端",用于多台设备级联链路。
信令网关,从 PCM 连接链路,然后将链路转到网络,供二次开发使用。

链路时隙,从 PCM 连接链路时所用的 E1 时隙。

信令点编码位长,指定信令点编码的长度。通常国内用 24 位,国际用 14 位。

信令点编码,由主信令区编码、分信令区编码、信令点编码三部分组成,格式为 XXX-XXX-XXX。主信令区编码以省、自治区、直辖市为单位编排。这里使用十进制,信令转 接点如果没有可以不填。

备份链路时隙和备份链路编码用于双链路备份方式(负荷分担)。

**主叫类别,主叫属性,主叫屏蔽,主叫显示,被叫属性**,指定主被叫号码的属性,通常 选缺省值。

**变长收号等待时延**,如果是逐位收发,超过这个时间则认为收号结束。

**逐位收发**,指定号码逐位收发或一次收发。

修改完成后,写入 ROM,重启设备生效。

#### 5.2.6 呼叫控制

首先需要把相同处理情况的线路分组,如下图所示:

| [" | ታሥላያድሽ | 6 <u>1</u> |             |              |       |          |          |       |
|----|--------|------------|-------------|--------------|-------|----------|----------|-------|
|    | 序号     | 线路类型       | 线路范围(开始,包括) | 线路范围(结束,不包括) | 号长规则组 | 号码变换组(入) | 号码变换组(出) | 路由规则组 |
|    | 0      | 数字中继       | 0           | 300          | 0     | 255      | 255      | 0     |
|    | 1      | 数字中继       | 300         | 65535        | 0     | 255      | 255      | 1     |

在表内点右键,弹出操作菜单,可以进行添加删除操作。也可以"数据"菜单中操作。 还可以使用工具栏上的 **十 一 M ++ --** 按扭操作。

添加之后,首先选择"线路类型",其后选择线路范围(注意,结束值是不包含在范围 之内的),最后选择这些线路所要使用的规则。

规则分别有号长规则、号码变换和路由规则。号码变换在呼入和呼出时都可以使用。"号 码变换(入)"呼入时使用,"号码变换(出)"呼出时使用。每个规则表里都可以定义多个 组,每个组里有多个规则。

注意, 呼入呼出的判断要以设备为中心。

呼叫控制部分的参数全部都是写入 ROM 和 RAM 可立即生效的。

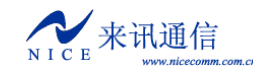

#### 5.2.6.1 号长规则

当 AD300X 进行收号处理时,需要判断各种情况的号码长度。在参数索引区选择"号 长规则",在右边出现号长规则表。使用"数据"菜单,或工具栏,或右键菜单,进行添加 删除操作。

| -4 | 号长规则      |            |    |       |      |      |      |               |  |  |
|----|-----------|------------|----|-------|------|------|------|---------------|--|--|
| Ι. | 5 6 ( ) 6 | ~ <b>_</b> |    |       |      |      |      |               |  |  |
|    | 序号        | 组号         | 级别 | 字冠号码  | 本次长度 | 最小长度 | 最大长度 | 查找情况          |  |  |
|    | 0         | 0          | 0  | **    |      | 4    | 20   | 结束            |  |  |
|    | 1         | 0          | 0  | *8    |      | 2    | 2    | 结束            |  |  |
|    | 2         | 0          | 0  | *90   |      | 5    | 5    | 结束            |  |  |
|    | 3         | 0          | 0  | 90    |      | 4    | 4    | 结束            |  |  |
|    | 4         | 0          | 0  | ?     | 0    | 1    |      | 继续查找,后续缺省长度:8 |  |  |
|    | 5         | 0          | 1  | 17909 | 5    | 0    |      | 继续查找,后续长度未知   |  |  |
|    | 6         | 0          | 1  | 17    |      | 5    | 5    | 结束            |  |  |
|    | 7         | 0          | 2  | 013   |      | 12   | 12   | 结束            |  |  |
|    | 8         | 0          | 2  | 0755  | 4    | 3    |      | 继续查找,后续缺省长度:8 |  |  |
|    | 9         | 0          | 2  | 0?    | 4    | 3    |      | 继续查找,后续缺省长度:7 |  |  |
|    | 10        | 0          | 3  | 13    |      | 11   | 11   | 结束            |  |  |
|    | 11        | 0          | 3  | 800   |      | 10   | 10   | 结束            |  |  |
|    | 12        | 0          | 3  | 9     |      | 5    | 10   | 结束            |  |  |
|    | 13        | 1          | 0  | 9     |      | 4    | 4    | 结束            |  |  |
|    | 14        | 1          | 0  | 0     |      | 1    | 1    | 结束            |  |  |

号长规则采用了分段查找的方法,将一个号码分成几段来判断长度,最多可难成8段(8 个级别)。设备查找时先从级别数值最小的开始,如果"查找情况"为"结束",则不再进行 查找,否则,从号码的开头部分减去"本次长度"后,继续查找下一级。如果查找下一级时 没找到匹配的字冠号码,上一级如果设置了"后续缺省长度",则按缺省长度处理,否则查 找失败。

按上图中的配置,举例说明,假如在0组里查找。

号码为 17909075526520000 的查找过程如下: 首先查找级别为 0 规则, 找到了序号为 4 的这条, "本次长度"为 0, 那么查找一下级时, 查找的号码还是 17909075526520000; 然后 查找级别为 1 的规则, 找到了序号为 5 的这条, "本次长度"为 5, 那么查找一下级时, 要 查找的号码就变成了 075526520000; 接着查级别为 2 的规则, 找到了序号为 8 的这条, "本 次长度"为 4, 那么查找一下级时, 要查找的号码就变成了 26520000; 再查找级别为 3 的规则, 没找到, 但是前一级配置有缺省长度为 8, 26520000 正好是 8 位, 查找成功结束。

号码为\*8的查找过程如下:首先查找级别为0规则,找到了序号为1的这条,长度最少2位,最多2位,查找情况为"结束",那么就不再往下查了,查找成功结束。

号码为 2345678 的查找过程如下:首先查找级别为 0 规则,找到了序号为 4 的这条,"本 次长度"为 0,那么查找一下级时,查找的号码还是 2345378;然后查找级别为 1 的规则, 没找到,但是前一级配置有缺省长度为 8,而 2345678 没有达到 8 位,设备将处于等待状态,继续接收按键。

#### 5.2.6.2 路由规则

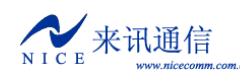

定义呼叫的处理情况。在参数索引区选择"路由规则",在右边出现路由规则表。使用 "数据"菜单,或工具栏,或右键菜单,进行添加删除操作。

| -5 | 路由规则             |    |      |        |      |             |             |  |  |  |
|----|------------------|----|------|--------|------|-------------|-------------|--|--|--|
|    | 启用备份路由功能: 🔲 数字中继 |    |      |        |      |             |             |  |  |  |
|    | 组号               | 权限 | 字冠号码 | 操作类型   | 路由序号 | 路由内容        | 属性          |  |  |  |
|    | 0                | 0  | 9    | 转电脑话务员 | 0    | 延时:4000毫秒,  |             |  |  |  |
|    | 0                | 0  | 2652 | 语音流程   | 0    |             |             |  |  |  |
|    | 1                | 0  | *0   | 转数字中继  | 0    | 群:0,轮选      | 被叫号码,逐位收发;主 |  |  |  |
|    | 1                | 0  | *1   | 转数字中继  | 0    | 群:1,顺序      | 被叫号码,逐位收发;主 |  |  |  |
|    | 1                | 0  | *2   | 转数字中继  | 0    | PCM:2       | 被叫号码,逐位收发;主 |  |  |  |
|    | 1                | 0  | *3   | 转数字中继  | 0    | 范围:[96-287] | 被叫号码,收齐转发;主 |  |  |  |
|    | 2                | 0  | **   | 按键转发   | 0    |             |             |  |  |  |

下面对每一列参数做详细说明。

组号,指定路由规则属于哪个组。

权限,指定路由规则的使用权限,和模拟线路参数表中的权限配合使用。

**字冠号码**,即号码的开头部分,是路由处理的判断条件。

**路由序号**,当有匹配条件相同(字冠号码相同)的多条规则时,先按**路由序号**数值较小的处理,如果处理失败,再按**路由序号**数值较大的规则处理,以此类推。当某些路由不通时,还有其它路由可供选择。由此可以实现多路由备份功能。

操作类型,指定呼叫如何处理。目前有下面几种选择:

#### 1) 转数字中继

将呼叫转到数字中继呼出。呼出时使用的数字中继通道由后面的**路由内容**决定。有 三种可供选择。在路由内容列上单击,弹出路由选择对话框进行设置。

| 路由选择        | X      |
|-------------|--------|
| 指定PCM       |        |
| PCM号 (L): 0 |        |
|             |        |
|             |        |
| 确定 (0)      | 取消 (C) |

一,指定 PCM,如下图所示:

PCM 号,即 PCM 的编号,从指定的 PCM 内顺序选择时隙通道呼出。

二,指定线路范围,如下图所示:

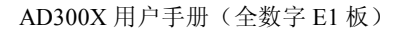

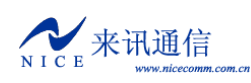

| 路由选择           | ×      |
|----------------|--------|
| 指定线路范围         |        |
| 开始线路号(S): 0 💌  |        |
| 结束线路号 (E): 0 💌 |        |
| 确定 (1)         | 取消 (2) |

从指定的 PCM 时隙通道范围顺序选择呼出。PCM 的线路号是统一编序的, PCM0 为 0 到 31, PCM1 为 32 到 63, 以此类推。

三,指定 PCM 群,如下图所示:

| 路由选择                | ×      |
|---------------------|--------|
| 指定PCM群              |        |
| PCM群号 (G): □ ▼ 群内轮选 | -      |
| ,                   | _      |
|                     |        |
| 确定 @)               | 取消 (C) |

指定群呼出是最灵活的路由方式,既可以轮选,也可以序选。

**群内轮选**,在群成员指定的范围内轮流选择空闲线路,每次呼叫都选择不同的 线路;

**群内序选**,按群内成员的排列顺序,始终从头开始选起,如果遇忙才会选择下 一条线路,。

群内成员,在"路由规则"下面的"寻址范围"下"PCM群"里设置。

在**属性**列中设置送号方式,逐位转发或一次转发。当使用 FXS 用户线呼出时,可以 指定呼出的主叫号码使用"分机号码"或"直线号码"。

#### 2) 转电脑话务员

AD300X 提供一个简单的自动电话总机语音流程。共用到六条提示音,内容如下:

| 序号 | 提示内容  | 示例            |  |  |  |  |
|----|-------|---------------|--|--|--|--|
| 1  | 欢迎提示  | "欢迎致电 XX 公司"  |  |  |  |  |
| 2  | 操作提示  | "请拨分机号,查号请拨零" |  |  |  |  |
| 3  | 遇忙提示  | "用户忙"         |  |  |  |  |
| 4  | 无应答提示 | "无人应答"        |  |  |  |  |

- 26 -

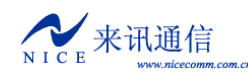

| 5 | 空号提示        | "无此号码"         |
|---|-------------|----------------|
| 6 | 转分机失败后的操作提示 | "请稍后再拨或改拨其它号码" |

当有呼叫进来时,自动接通并播放第一条提示音,接着播放第二条音,等待用 户按键,再根据按键执行的结果播放相应的提示音。在**路由内容**列中单击,弹出按 键操作定义对话框。

| 操作定义 🛛            |
|-------------------|
| 等待延时 (간): 1000 毫秒 |
| 最大长度(L): 未知 👤     |
| 结束按键 低): #        |
| 循环次数 (2): 2       |
| - 后续处理使用          |
| 呼叫路由组 (R): 0 💌    |
| 号长限制組(1): 1 💌     |
| 号码变换组 (V): 🛛 💌    |
| 确定 (2) 取消 (C)     |

"等待延时"用于设置接收按键的超时时间,如果超过这个时间无按键,则不 再等待。

"最大长度",如果设置为"未知",则按"后续处理使用"中的"号长规则组" 中定义的规则处理;否则按"最大长度"指定的长度处理;建议设为"未知"。

"结束按键",指定按哪个键结束收号,通常设为"#"。

"循环次数"指定语音提示的播放次数。如果超过这个次数,仍没有按键,则 结束呼叫。

按键结束后,按"后续处理使用"中指定的规则组进行处理。

#### 5.2.6.3 寻址范围

指定供"路由规则"内的"路由内容"列中使用的线路群。

PCM 群,设置 PCM 的分群。

| -F | - PCM君羊 |      |  |  |  |  |  |  |
|----|---------|------|--|--|--|--|--|--|
|    | 群号      | PCM  |  |  |  |  |  |  |
|    | 0       | 0, 1 |  |  |  |  |  |  |
|    | 1       | 0    |  |  |  |  |  |  |
|    | 2       | 1    |  |  |  |  |  |  |

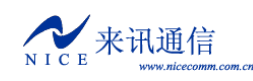

| ̄PC■群 0 成员                                    | 设置                                                                                                    |                                                                                                    |
|-----------------------------------------------|----------------------------------------------------------------------------------------------------|----------------------------------------------------------------------------------------------------|
| 群内成员 (M):<br>PCM 0,S(-1. 0)<br>₹CM 1,S(-1. 1) | <ul> <li>← 加入 (L)</li> <li>→ 删除 (B)</li> <li>↑ 上移 (U)</li> <li>↓ 下移 (D)</li> <li>&lt;&lt; 添加全部 (S)</li> <li>&gt;&gt;&gt; 删除全部 (E)</li> <li>确定 (Q) 取消 (C)</li> </ul> | 可供添加成员 (M):<br>PCM 2, S(-1. 2)<br>PCM 3, S(-1. 3)<br>PCM 4, S( 0. 0)<br>PCM 5, S( 0. 1)<br>PCM 6, S( 0. 2)<br>PCM 7, S( 0. 3)<br>PCM 8, S( 0. 4)<br>PCM 9, S( 0. 5)<br>PCM10, S( 0. 6)<br>PCM11, S( 0. 7)<br>PCM12, S( 1. 0)<br>PCM14, S( 1. 2)<br>PCM15, S( 1. 3)<br>◀ |

操作说明: 群号已经是固定好的,只需要在后面设置群内的成员。在成员列单击,弹出 成员设置对话框。左边是已经在群内的成员,右边是不在群内的成员。先选种成员,然后点 击"加入"按扭进行添加,"删除"按扭进行删除,"上移"和"下移"可以调整顺序。

#### 5.2.6.4 特殊字冠

字冠号码,作为路由表和号码变换表的判断条件,有时需要大量的号码匹配判断,而路由表和号码变换表容量有限,(128条),当路由字冠。当字冠号码格式为"cdb,L,G",表示查询特殊字冠表。L为特殊字冠表中号码的长度,G为特殊字冠表中的组号。

在"系统参数->呼叫控制->特殊字冠"中设置特殊字冠。

|  | 序号 | 组号 | 字冠号码        |  |  |  |  |  |
|--|----|----|-------------|--|--|--|--|--|
|  | 0  | 0  | 13513613713 |  |  |  |  |  |

右键菜单进行添加删除操作,可批量添加。同一组内的号码长度必须相同。

特殊字冠最大支持 4096 个号码。提供文件导入导出功能,可使用外部工具编辑号码, 然后再导入,使用方便,效率高。

下面举例说明,在路由中添加一条路由,内容如下:

| F | 路由规则 | U    |          |       |      |          |              |   |
|---|------|------|----------|-------|------|----------|--------------|---|
|   | 启用备付 | 分路由功 | 能: 🗆 数5  | 2中继 □ | 模拟线路 | ■ VOTP线路 | ┏ 无线线路       |   |
|   |      |      |          |       |      |          | - Passasaina |   |
|   | 组号   | 权限   | 字冠号码     | 操作类型  | 路由序号 | 路由内容     |              | 雇 |
|   | 0    | 0    | cdb,11,0 | 转数字中继 | 0    | 群:0,轮选,升 | 序,从低到高       | 被 |

字冠号码为"cdb, 11, 0",表示从特殊字冠表中,查找组号为0长度为11的号码,进行匹配判断。

## 5.3 功能配置

AD300X 提供了基本的交换机功能,另外还提供自己的特殊功能,需要正确配置才能正

来讯通信

常工作。

#### 5.3.1 回铃音设置

AD300X 可以定制自己的个性回铃音。操作如下: 1.将音频文件转换成 AD300X 使用的库文件,步骤参见<u>附四</u>。 2.将音频库文件加载到设备中,步骤参见<u>附四</u>。 3.使用配置工具修改参数。在参数索引区选择"系统功能",在右边设置。 **系统功能** 回铃音定义(语音索引,-1播放标准回铃音) 外线(T): 6 分机(T): 6 转接(M): 7

AD300X 可以指定三种呼叫情况下的回铃音。外线表示从外部呼入时的情况,分机表示分机互拨时的情况,转接表示分机代答时的情况。

修改完成后,写入 ROM 和 RAM,可立即生效。

#### 5.3.2 响铃周期设置

AD300X 可以指定不同呼叫情况下的响铃方式。在参数索引区选择"系统功能",在右边设置。

| 1 | - 振铃方式            |                   |
|---|-------------------|-------------------|
|   | 缺省情况(U):          | 模式0,周期(1000,4000) |
|   | 呼叫来自FXS:          | 模式0,周期(1000,4000) |
|   | 呼叫来自F <u>X</u> O: | 模式0,周期(1000,4000) |
|   | 呼叫来自PCM:          | 模式0,周期(1000,4000) |
|   | 系统回呼(B):          | 模式0,周期(1000,4000) |
| 1 |                   |                   |

"系统回呼"表示系统自动呼叫的情况,其它未定义的情况都按"缺省情况"处理。

修改完成后,写入 ROM 和 RAM,可立即生效。

#### 5.3.3 任意号码变换

在参数索引区选择"号码变换",在右边出现号码变换表。使用"数据"菜单,或工具 栏,或右键菜单,进行添加删除操作。

| _4 | - 号码变换 |      |          |          |          |          |  |  |  |  |  |
|----|--------|------|----------|----------|----------|----------|--|--|--|--|--|
|    |        |      |          |          |          |          |  |  |  |  |  |
|    | 组号     | 字冠号码 | 主叫要去掉的长度 | 主叫要添加的前缀 | 被叫要去掉的长度 | 被叫要添加的前缀 |  |  |  |  |  |
|    | 1      | *90  | 0        |          | 1        |          |  |  |  |  |  |
|    | 1      | **   | 0        |          | 2        |          |  |  |  |  |  |
|    | 2      | *0   | 0        |          | 2        |          |  |  |  |  |  |
|    | 2      | *1   | 0        |          | 2        |          |  |  |  |  |  |
|    | 3      | 0?   | 0        |          | 0        | 17909    |  |  |  |  |  |
|    | 132    | 0    | 1        |          | 0        |          |  |  |  |  |  |

"字冠号码"是号码的开头部分,是规则处理的判断条件。处理时,都是在号码的前面

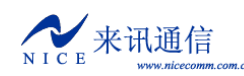

(前缀)进行,删除几位或添加号码。比如上图中的0组里,如果被叫是0开头的号码,则 在前面加17909。

修改完成后,写入 ROM 和 RAM,可立即生效。

#### 5.3.4 登录账号

指定 telnet 连接时认证的账号,最多可设 10 个账号。在参数索引区选择"登录账号", 在右边出现登录账号管理表。使用"数据"菜单,或工具栏,或右键菜单,进行添加删除操 作。

| □ 登录账号管理 | 2                                     |         |
|----------|---------------------------------------|---------|
| admin    | 管理                                    | ž.      |
|          | 添加(A)                                 |         |
|          | 修改(11)                                |         |
|          | 删除(2)                                 |         |
|          |                                       |         |
| 登录用户设置   |                                       | ×       |
| ШС       | ladmin                                |         |
| /m/      | Jadwin                                |         |
| 密码       |                                       | ***     |
|          | · · · · · · · · · · · · · · · · · · · |         |
| 密码确认(H)  |                                       | kokokok |
|          |                                       |         |
| 权限(2)    | :  管理员                                |         |
|          |                                       |         |
| 确定(0)    |                                       | 取消(C)   |
|          |                                       |         |

修改完成后,写入 ROM 和 RAM,可立即生效。

#### 5.3.5 多路由备份

在参数索引区选择"路由规则",在右边设置参数。

#### 启用备份路由功能: 🔲 数字中继

勾选相应的线路类型,则启用相应线路类型的路由备份功能。在**路由规则**表中,由**路由 序号**指定路由的优先顺序。

## 六、呼叫记录

AD300X从网口发送呼叫记录。需要运行另外的计费软件从网口接收话单。

在参数索引区选择"系统参数",在右边设置发送目的地。

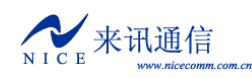

AD300X 用户手册(全数字 E1 板)

| _ 呼叫记录发送目标 (U)  |                   |  |  |  |  |  |  |
|-----------------|-------------------|--|--|--|--|--|--|
| 地址:             | 192. 168. 16. 252 |  |  |  |  |  |  |
| 端口:             | 7508              |  |  |  |  |  |  |
| 格式(20):         | 1                 |  |  |  |  |  |  |
| 串口( <u>R</u> ): | Tty1 💌            |  |  |  |  |  |  |
| 波特率(B):         | 19200 💌           |  |  |  |  |  |  |
|                 |                   |  |  |  |  |  |  |

原始话单为文本字符串形式,每一条以"R"开头,以"\r\n"(回车换行符)结尾。每 个字段中间用一个空格分隔,字段为固定长度,当长度不足时,用空格补齐。字段中,线路 类型有4种,0表示数字中继,1表示模拟线路,2表示VoIP线路,3表示GSM线路。通话 时长单位为秒。

目前有三种话单格式,1、2和101。

|                                                                                                | 格式1                                             |    |        |    |        |    |      |    |      |    |      |        |
|------------------------------------------------------------------------------------------------|-------------------------------------------------|----|--------|----|--------|----|------|----|------|----|------|--------|
| 字段                                                                                             | 标志                                              |    | 呼出线路类型 |    | 呼入线路类型 |    | 主叫号码 |    | 被叫号码 |    | 通话时长 | 结尾标志   |
| 长度         1         1         1         1         1         15         1         20         1 |                                                 |    |        |    |        |    |      | 5  | 2    |    |      |        |
| 说明                                                                                             | R                                               | 空格 |        | 空格 |        | 空格 | 左对齐  | 空格 | 左对齐  | 空格 | 右对齐  | "\r\n" |
|                                                                                                | 字串示例: "R 0 1 88889010 98888 5"                  |    |        |    |        |    |      |    |      |    |      |        |
|                                                                                                | 示例中表示从模拟线路呼叫到数字中继, 主叫号码为 88889010, 被叫号码为 98888, |    |        |    |        |    |      |    |      |    |      |        |

示例中表示从模拟线路呼叫到数字中继,主叫号码为 88889010,被叫号码为 98888, 通话时长为 5 秒。

| 柞                                   | 各式 2                                              | 2  |      |    |      |    |      |    |      |    |      |        |
|-------------------------------------|---------------------------------------------------|----|------|----|------|----|------|----|------|----|------|--------|
| 字段                                  | 标志                                                |    | 呼出线路 |    | 呼入线路 |    | 主叫号码 |    | 被叫号码 |    | 通话时长 | 结尾标志   |
| 长度                                  | 1                                                 | 1  | 4    | 1  | 4    | 1  | 15   | 1  | 20   | 1  | 5    | 2      |
| 说明                                  | С                                                 | 空格 |      | 空格 |      | 空格 | 左对齐  | 空格 | 左对齐  | 空格 | 右对齐  | "\r\n" |
| 字串示例: "C 0 1 1 18 88889010 98888 5" |                                                   |    |      |    |      |    |      |    |      |    |      |        |
| 呼出线路和呼入线路长度为4,第一位为线路类型,后三位为线路编号。    |                                                   |    |      |    |      |    |      |    |      |    |      |        |
| Ī                                   | 示例中表示从模拟线路 18 呼叫到数字中继 1 通道, 主叫号码为 88889010, 被叫号码为 |    |      |    |      |    |      |    |      |    |      |        |

98888,通话时长为5秒。

|    | 格式 | 101 |        |        |        |      |      |      |
|----|----|-----|--------|--------|--------|------|------|------|
| 字段 | 标志 |     | 呼出线路类型 | 呼入线路类型 | 呼出线路编号 | 被叫号码 | 通话时长 | 结尾标志 |

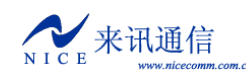

AD300X 用户手册(全数字 E1 板)

| 长度 | 1                                          | 1  | 1 | 1  | 1 | 1  | 15  | 1  | 20  | 1  | 5   | 2      |
|----|--------------------------------------------|----|---|----|---|----|-----|----|-----|----|-----|--------|
| 说明 | R                                          | 空格 |   | 空格 |   | 空格 | 左对齐 | 空格 | 左对齐 | 空格 | 右对齐 | "\r\n" |
| -  | 字串示例:"R 0 1 001 98888 5"                   |    |   |    |   |    |     |    |     |    |     |        |
|    | 示例中表示从模拟线路呼叫到数字中继001通道,被叫号码为98888,通话时长为5秒。 |    |   |    |   |    |     |    |     |    |     |        |

## 七、调试监控

## 1.1 初始化信息

设备启动时会有一些初始化信息,根据这些信息可以判断设备的工作状态。下列出一些 常用的信息,仅供参考。

Now link status is speed:100,duplex:FullDuplex

这行是网口的初始化信息,设备启动时会自动检测以太网的速度,speed:100表示是百 兆网,FullDuplex表示全双工。如果是 speed:10则表示是 10 兆网络。如果启动时没有连接 网络,则无法自动检测,默认设为百兆网络。

dsp[0] dtmf06 load ok!

#### dsp[1] metrec load ok!

这是 DSP 芯片的初始化信息,格式为"dsp[编号]功能描述 加载情况"。编号从 0 开始。 功能有 voice、dtmf mfc、metrec、conference、callerid 等。加载情况如果是"load ok"则表 示加载成功,否则(像 add[80]:0x0 != 0xf073)表示加载失败。

```
voc channels:64
```

语音处理可用的资源数量,一个DSP为64。

voc read num:6

语音加载数量,一1表示没有任何语音。

voc num:6

voc[0] len:17760

```
.....
```

语音加载成功后,显示总数和每条语音文件的大小,单位为字节。

```
下面是 PCM 信令列表
pcm[0] ss7 link[0],ts=16
```

pcm[1] ss7 link[1],ts=16

ss7[0] mailnum: 1 ch(1,32) start...

ss7[1] mailnum:1 ch(33,64) start...

下面是 STUN 信息

set stun server=[:3478]

下面是 CtiLnk 开发接口服务端启动信息

```
CtiLnk enter...
```

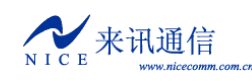

CtiLnk tcp server enter...lnk:0 recv err CtiLnk listen...lnk:1 recv err 下面是网络录放音服务端启动信息 VocCmd enter... NetVocRx run... VocCmd tcp server enter... VocCmd listen.. 下面是网络配置服务端启动信息 NetCfg tcp server enter... NetCfg listen... NetCfg listen... NetCfg accept... McuTimer task spawn 下面是 PCM 的同步信息 pcm:0 sync:0x3 pcm:1 sync:0x3

如果 PCM 同步丢失会出现 pcm:X sync:0x3 或 pcm:X sync:0x1,如果同步成功会出现 pcm:X sync:0x0。其中 X 是 PCM 编号。若出现 pcm:X sync:0x2,表示对端告警。

## 1.2 设备命令

常用命令介绍

| 命令           | 参数                     | 说明               |  |  |
|--------------|------------------------|------------------|--|--|
| 查看基本信息       |                        |                  |  |  |
| ver          |                        | 查询设备软件版本         |  |  |
| devinfo      |                        | 查看设备信息           |  |  |
| pboot        |                        | 查看基本设置           |  |  |
| shsid        |                        | 查看设备序列号          |  |  |
| sgmtime      |                        | 查看时间             |  |  |
| ipconfig     |                        | 查看 IP 地址         |  |  |
| ifconfig     | 〈新的 IP 地址〉             | 查看修改 IP 地址       |  |  |
|              | 修改示例"ifconfig"192.168. | 16.253:FFFFF00"" |  |  |
| 查看资源配置       |                        |                  |  |  |
| LineGrpShow  |                        | 查看呼叫控制表          |  |  |
| CvTableShow  |                        | 查看号码变换表          |  |  |
| LenTableShow |                        | 查看号长规则表          |  |  |
| RtTableShow  |                        | 查看路由规则表          |  |  |
| PcmAppShow   | PCM 编号                 | 查看 PCM 参数        |  |  |
| Ss7AppShow   | 链路编号                   | 查看七号信令链路参数       |  |  |
| VocSrcShow   |                        | 查看语音资源           |  |  |
|              |                        |                  |  |  |
| 操作命令         |                        |                  |  |  |
| cboot        |                        | 修改基本设置           |  |  |

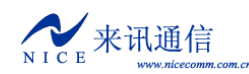

AD300X 用户手册(全数字 E1 板)

| ldvoalib         | FTP 连接模式                     | 加载语音库           |  |  |
|------------------|------------------------------|-----------------|--|--|
|                  | (0=主动模式,1=被动模式)              | 加我店目序           |  |  |
| 1 dboot          | FTP 连接模式                     | 升级设备 Boot       |  |  |
| 10000            | (0=主动模式,1=被动模式)              |                 |  |  |
| 1 dapp           | FTP 连接模式                     | 升级设备软件          |  |  |
|                  | (0=主动模式,1=被动模式)              |                 |  |  |
| chkapp           | FTP 连接模式<br>(0=主动模式. 1=被动模式) | 校验设备软件          |  |  |
| settime          | 时,分,秒                        | 设置时间            |  |  |
| setdate          | 年,月,日,时,分,秒                  | 设置日期和时间         |  |  |
| reset            |                              | 复位(重启设备)        |  |  |
| ChannelAlerting  | 线路类型,线路号,模式                  | 线路提醒            |  |  |
| ChannelAnswer    | 线路类型,线路号,模式                  | 线路应答            |  |  |
| Channe1Re1easeBy | 线路类型,线路号,被叫状态                | 释放线路            |  |  |
| Channe1AttrPrn   | 线路类型,线路号                     | 查看线路详细属性        |  |  |
|                  |                              |                 |  |  |
| logNetEn         |                              | 启用网口发送信息        |  |  |
| logNetDis        |                              | 关闭网口发送信息        |  |  |
| logTerEn         |                              | 启用串口发送信息        |  |  |
| logTerDis        |                              | 关闭串口发送信息        |  |  |
|                  |                              |                 |  |  |
| 跟踪调试             |                              |                 |  |  |
| monpcm           | PCMID, 开关(0或1)               | 监控 PCM          |  |  |
| monpcms          | PCMID, 数量, 开关(0或1)           | 批量监控 PCM        |  |  |
| monss7           | LinkID, 开关(0或1)              | 监控七号信令          |  |  |
| monss7s          | LinkID,数量,开关(0或1)            | 批量监控七号信令        |  |  |
|                  |                              |                 |  |  |
| setlapp          | 跟踪级别(0~7)                    | 全局呼叫跟踪          |  |  |
| setlhdlc         | 跟踪级别(0~7)                    | 跟踪 HDLC 信息      |  |  |
| setlpri          | 跟踪级别(0~7)                    | 跟踪 PRI 信令       |  |  |
| setlss7          | 跟踪级别(0~7)                    | 跟踪七号信令          |  |  |
| set1mtp2         | 跟踪级别(0~7)                    | 跟踪七号信令的 MTP2 部分 |  |  |
| setltab          | 跟踪级别(0~7)                    | 跟踪呼叫控制的查表情况     |  |  |
| setlsip          | 跟踪级别(0~7)                    | 跟踪 SIP 呼叫信息     |  |  |
| setlreg          | 跟踪级别(0~7)                    | 跟踪 SIP 注册信息     |  |  |
| setlex           | 跟踪级别(0~7)                    | 跟踪交换操作          |  |  |
| setlvoc          | 跟踪级别(0~7)                    | 跟踪语音操作          |  |  |
| setlcdr          | 跟踪级别(0~7)                    | 跟踪话单发送情况        |  |  |
|                  |                              |                 |  |  |
| ErrorCode        | 错误代码                         | 查看错误代码信息        |  |  |
| ErrorHelp        |                              | 显示跟踪级别的详细说明     |  |  |

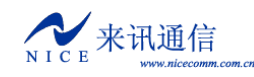

注意,设备中所有的命令都是区分大小写的。

## 1.3 E1 监控

使用 NiceMonitor.exe 监控 AD300X 的数字中继状态。监控使用 UDP 网络连接。在配置 工具界面中,在参数索引区选择"系统参数",在右边设置监控使用的 UDP 端口。

| -数字中继监控WP接收(C) |      |  |  |  |  |  |
|----------------|------|--|--|--|--|--|
| 端口:            | 7400 |  |  |  |  |  |

通常使用 7400。

监控软件界面如下:

| 📕 Ni celloni t | or - 设备列表          |                               |        |          | _ 🗆 X      |
|----------------|--------------------|-------------------------------|--------|----------|------------|
| 系统(S) 设备       | (P) 视图(V) 窗口(W) 帮. | 助(H)                          |        |          |            |
| ] 🖆 🛍 🕋 [      | 👍 🚑 🐳   🏝 🌺   🖭    | 0- 0-0-<br>0- 0-0-<br>0- 0-0- |        | 11 g   1 | \$ 🖪 🛛 🤋 🗌 |
| 📄 设备列表         |                    |                               |        |          |            |
| 🔁 \            | 设备名称 设备地址          | 发送端口                          | 接收端口   | 刷新周期     | 设备类型 最     |
| 🚞 Test         |                    | 7400                          | 65535  | 3000     | AD300E 2   |
| 🗋 zzes         |                    |                               |        |          |            |
|                |                    |                               |        |          |            |
|                |                    |                               |        |          |            |
|                |                    |                               |        |          |            |
| 就绪             |                    | 深圳                            | 川来讯通信技 | 支术有限公司   | ] 18:27:08 |

NiceMonitor 是来讯公司的通用 E1 监控软件,可以监控来讯生产的所有提供 E1 接口的 设备。当同时监控多台设备时,每台设备的发送端口不能相同,必须设置为不同的值。

添加好设备后,双击设备即可打开监控。如下图所示

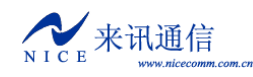

| 📕 Ni ce        | onitor - AD300E(192.168.16.28)                               | Ľ     |
|----------------|--------------------------------------------------------------|-------|
| 系统( <u>S</u> ) | 设备(E) 视图(V) 窗口(W) 帮助(H)                                      |       |
|                |                                                              | ?     |
|                | <ul> <li>              ◆ 本 本 本 本 本 本 本 本 本 本 本 本 本</li></ul> |       |
| 前被             |                                                              | 0     |
| がんの白           | 林列本讯/連直技本有限公司  16:30:22                                      | < //, |

每个 E1 由两个方格表示,红色表示故障,绿色表示正常。左边的方格代表物理同步信号。右边的方格表示 HDLC 链路状态。"Ss7Link"下面是七号信令链路的状态。在同步方格上双击,可以打开当前 E1 的通道状态表。在链路上双击,可以打开链路数据跟踪。

来讯通信

## 附一.工作参数详解

工作参数一般以 Ini 格式的文本文件形式保存。

### 1.文件格式说明

Ini 为纯文本文件,数据内容为文本字符串,以文本文件或字符串方式提供。以一行数据来表示一个**段名**或**项目**,行之间以回车或换行符来分隔。

配置参数格式如下:

[Segment]

ItemName = ItemValue ;注释

其中 Segment 是段名, ItemName 是项目名, ItemValue 代表所对应项的参数值。

**段名**允许使用下标来表示一组相同属性不同内容的配置。用"--数字"来标示下标,如 [Segment-0] 表示相同属性的第一个段,[Segment-1] 表示相同属性的第二个段。段名表示 一个段的开始,下一个段开始也代表上一个段的结束。

**项目名**也允许使用下标。与段名不同的是,用"项目名[下标数字]"来标示.例如 ItemName[0]表示相同属性的第一个项目, ItemName[1]表示相同属性的第二个项目。

参数值必须是在指定段落的指定项目。一个数值型参数允许用十进制或十六进制表示, 0x为十六进制表示方式。

**分号**表示一行的结束和注释的开始,可以在";"后面增加必要的注释内容。系统不会 处理注释部分的内容。

## 附二。使用超级终端

创建一个超级终端,点击"开始->程序->附件->通讯->超级终端"菜单,弹出"新 建连接"向导,名称可以任意填,比如"HTCOM1-115200",然后选一个自己喜欢的图标。

| 连接描述           | ? ×     |
|----------------|---------|
| 新建连接           |         |
| 输入名称并为该连接选择图标: |         |
| 名称(2):         |         |
| HTCOM1-115200  |         |
| 图标(I):         |         |
|                | ] 🧐 🚱 🦉 |
|                | 确定取消    |

点击"确定",出现对话框如下:

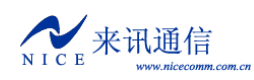

| 连接到             | <u>?</u> ×  |  |  |  |  |  |  |  |  |
|-----------------|-------------|--|--|--|--|--|--|--|--|
| 🗞 нтсом1-115200 |             |  |  |  |  |  |  |  |  |
| 输入待拨电话的详细       | 細信息:        |  |  |  |  |  |  |  |  |
| 国家(地区)(C):      | 中华人民共和国(86) |  |  |  |  |  |  |  |  |
| 区号(图):          | 0755        |  |  |  |  |  |  |  |  |
| 电话号码(2):        |             |  |  |  |  |  |  |  |  |
| 连接时使用(图):       | COM1        |  |  |  |  |  |  |  |  |
|                 | 确定 取消       |  |  |  |  |  |  |  |  |

根据设备主控板上串口所连接的计算机串口来设置。选好后点击"确定",弹出接口的属 性设置对话框。

| C011 | · 尾性      |        |       | <u>?</u> × |
|------|-----------|--------|-------|------------|
| 端    | 口设置       |        |       |            |
|      | -         |        |       |            |
|      | 毎秒位数 (B): | 115200 |       | •          |
|      | 数据位 @):   | 8      |       | •          |
|      | 奇偶校验 (2): | 无      |       | •          |
|      | 停止位 (S):  | 1      |       | •          |
|      | 数据流控制 ぼ): | 无      |       | •          |
|      |           |        | 还原为默认 | 值 (2)      |
|      |           | 确定     | 取消    | 应用 (A)     |

点击"还原为默认值",更改"每秒位数"为115200,然后点击"确定",出现如下的窗口。

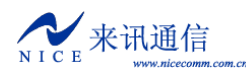

| 🦀 HTCO 1-115200 - 超约 | 波终端     |        |         |     |     |     |
|----------------------|---------|--------|---------|-----|-----|-----|
| 文件(2) 编辑(2) 查看()     | ) 呼叫(C) | 传送 (I) | 帮助(H)   |     |     |     |
| 02 28 08             |         |        |         |     |     |     |
| -                    |         |        |         |     |     |     |
|                      |         |        |         |     |     |     |
| 已连接 0:00:28  自动检测    | 自动检测    | SCRO   | LL CAPS | NUM | 捕打印 | 11. |

到此已经建立完成,接下将其保存到桌面,方便下次使用。点击"文件->另存为"菜单, 保存到桌面即可。

## 附三.建立 FTP 服务

FTP 是文件传输协议,当设备从计算机中下载文件时使用。如果计算机没有 FTP 服务程序,可以使用光盘附带的 Wftpd32 软件。它是一个小巧易用的 FTP 服务端程序。运行后界面如下:

| i o II 🛃 | log          | file         | open - T | FTPD     |          |        |         |     | . 🗆 🗙 |
|----------|--------------|--------------|----------|----------|----------|--------|---------|-----|-------|
| File     | <u>E</u> dit | <u>V</u> iew | Logging  | Messages | Security | Help   |         |     |       |
| •        |              |              |          |          |          |        |         |     | Þ     |
| For He   | lp, pr       | ress F1      | L        |          | 1 :      | socket | 0 users | NUM |       |

接下来新建一个用户。 点击"Security"菜单,选"User/right...",出现如下的对话框:

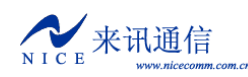

| User / Kights Security Dialog                                                                                                    | ×              |
|----------------------------------------------------------------------------------------------------|----------------|
| User Name:                                                                                                    | Done           |
| User sdfs                                                                                                    |                |
| New User Delete Change Pass                                                                                                    |                |
| Restrict to home directory and below                                                                                                    |                |
|                                                                                                    |                |
| Home                                                                                                    | Browse         |
| Help                                                                                                    | Rights >>      |
|                                                                                                    | 、点"OK",        |
| New User                                                                                                    |                |
| ОК                                                                                                    |                |
| User Name: pbx Cancel                                                                                                    |                |
| Help                                                                                                    |                |
|                                                                                                    |                |
| Change Password                                                                                                    |                |
| New Password: XXXX OK                                                                                                    |                |
| Cancel                                                                                                    |                |
| Verify Password.                                                                                                    |                |
|                                                                                                    |                |
|                                                                                                    |                |
| 输入密码,比如 nice, 点"OK",                                                                                                    | VI             |
| 输入密码,比如 nice,点"OK",<br>User / Rights Security Dialog                                                                                                    | ×              |
| 输入密码,比如 nice,点"OK",<br><b>Vser / Rights Security Dialog</b><br>User Name:                                                                                                    | Done           |
| 输入密码,比如 nice,点"OK",<br><b>Vser / Rights Security Dialog</b><br>User Name: pbx<br>User pbx                                                                                           | Done           |
| 输入密码,比如 nice,点"OK",<br><b>User / Rights Security Dialog</b><br>User Name: pbx 了<br>User pbx<br>New User Delete Change Pass                                                          | Done           |
| 输入密码,比如 nice,点"OK",<br>Vser / Rights Security Dialog<br>User Name: pbx ▼<br>User pbx<br>New User Delete Change Pass<br>▼ Restrict to home directory and below                       | Done           |
| 输入密码,比如 nice, 点"OK",<br>User / Rights Security Dialog<br>User Name: pbx ▼<br>User pbx<br>New User Delete Change Pass<br>▼ Restrict to home directory and below<br>Home              | Done           |
| 输入密码,比如 nice,点"OK",<br><b>User / Rights Security Dialog</b><br>User Name: pbx ▼<br>User pbx<br>New User Delete Change Pass<br>▼ Restrict to home directory and below<br>Home D:\PBX | Done<br>Browse |

在 Home (FTP 服务的根目录)后面的编辑框中输入一个路径,如"D:\Pbx",也可以点 "Browse..." 浏览选择路径。

最后,点击"Done"按扭完成。

如果需要显示日志,在"Logging"菜单中,选择"Log options",弹出"Logging options" 设置对话框。

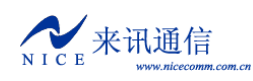

| Logging Options |                       | ×            |
|-----------------|-----------------------|--------------|
| Enable Logging  |                       | OK<br>Cancel |
| Gets Commands   | ✓ Puts ✓ Anon. Logins | Help         |
| Warnings        | 🔲 Winsock Calls       |              |

勾选相应的选项,点"OK"即可。

## 附四. 提示音的制作与加载

可以使用录音软件(比如 Windows 系统带的录音机)录制提示音。声音保存为 wav 文件,格式必须采用 CCITT A-Law,8kHz,8 位,单声道,7kb/秒。录制好声音文件后,使用 NiceVocMake.exe 进行格式转换。

运行 NiceVocMake.exe, 界面如下。

| <b>  </b> + ] | • BiceVoclake  |                                 |  |  |  |
|---------------|----------------|---------------------------------|--|--|--|
| 诸<br>「ì       | 《入语音列<br>语音列表谢 | 表 ①) 保存语音列表 ③) 合并为库文件 (Y)<br>操作 |  |  |  |
|               | 添加( <u>A</u> ) | 插入(1) 删除(12) 上移(12) 下移(12)      |  |  |  |
|               | 索引号            | 语音文件路径                          |  |  |  |
|               | 0              | E:\Works\Pmt\6.wav              |  |  |  |
|               | 1              | E:\Works\Pmt\1.wav 😰 💽          |  |  |  |
|               | 2              | E:\Works\Pmt\2.wav              |  |  |  |
|               | 3              | E:\Works\Pmt\3.wav              |  |  |  |
|               | 4              | E:\Works\Pmt\4.wav              |  |  |  |
|               | 5              | E:\Works\Pmt\5.wav              |  |  |  |
|               |                |                                 |  |  |  |
| Ľ             |                |                                 |  |  |  |

点"添加"按扭,将准备好的 wav 文件添加进来,选中添加的项目,点 <>>> 可以播放试 听,点 <>>>> 可以重新选择文件。"上移"和"下移"按扭可以调整文件的顺序。编排好后,点 "合并为库文件",保存成 BIN 文件。

将制作好的语音库文件(通常是 300evoc.bin)放到 FTP 账号的根目录下 在运行状态下,使用 dwvoclib 命令。 过程如下: Upload file of PBX to FLASH! Data in FLASH will be erased, continue? (Y/N)这里输入 ¥继续,输入 №则取消。 HOST: server --->这里输入 FTP 主机的 IP 地址。默认为 server,取启动参数中配置的 IP 地址。 USER:ad300x --->这里输入 FTP 的账户名。 PASSWORD: nice--->这里输入 FTP 帐户名的密码。默认为 nice。

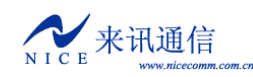

FILENAME: voclib.bin--->这里输入要载入的语音库文件名。默认为 voclib.bin。

Loading.....

Received bytes:这里显示更新的字节数。

. . . . . .

加载完成后,重启设备生效。

## 附五. 话机指令功能表

| 按键代码            | 功能说明                           |  |  |  |
|-----------------|--------------------------------|--|--|--|
| **00#           | 获取线路通道号                        |  |  |  |
| **01#           | 获取线路主叫号码                       |  |  |  |
| **19*旧密码*新密码#   | 更改用户线密码                        |  |  |  |
| **10*0 密码#      | 解锁权限(用高限)                      |  |  |  |
| **10*1 密码#      | 锁定权限(用低限)                      |  |  |  |
| **11*1#         | 设置临时免打扰(摘机自动取消)                |  |  |  |
| **11*0#         | 取消临时免打扰                        |  |  |  |
| **12*1#         | 设置免打扰                          |  |  |  |
| **12*0#         | 取消免打扰                          |  |  |  |
| **13*SUB PHONE# | 无条件呼叫转移                        |  |  |  |
| **13*0#         | 取消                             |  |  |  |
| **14*SUB PHONE# | 遇忙转移                           |  |  |  |
| **14*0#         | 取消                             |  |  |  |
| **15*SUB PHONE# | 无应答转移                          |  |  |  |
| **15*0#         | 取消                             |  |  |  |
| **20*01#        | 对象加入会议                         |  |  |  |
| **20*01#        | 对象旁听会议                         |  |  |  |
| **96#           | 取设备版本号                         |  |  |  |
| **97#           | 取设备序列号                         |  |  |  |
| **98*新的 IP 地址#  | 设置设备 IP 地址,格式为 XXX*XXX*XXX*XXX |  |  |  |
| **99#           | 获取设备 IP 地址                     |  |  |  |

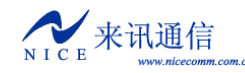

## 附六. 设备软件升级

注意:软件升级是比较危险的操作,如果操作不当,会导致设备无法工作。 启动 FTP 服务,将升级文件(通常是 300xd.bin)放到 FTP 的根目录下。

在运行状态下,使用 1dapp 命令升级。

```
过程如下:
```

Upload file of AD300X to FLASH!

Data in FLASH will be erased, continue? (Y/N)<mark>这里输入</mark>Y<mark>继续,输入</mark>N<mark>则取消。</mark>

HOST: server --->这里输入 FTP 主机的 IP 地址。默认为 server,取启动参数中配置的 IP 地址。 USER:ad300x --->这里输入 FTP 的<mark>帐户名</mark>。默认为 ad300x。

PASSWORD: nice --->这里输入 FTP 帐户名的密码。默认为 nice。

FILENAME: 300xd. bin--->这里输入要载入的升级文件名。默认为 300xd. bin。

Loading.....

Received bytes:这里显示更新的字节数。

```
• • • • • •
```

下载成功后,重新启动设备。

```
在引导状态下,使用 u 命令升级。
```

在[Boot]:提示符下输入"u",按提示输入1,过程如下:

| boot device          | : | at                      |
|----------------------|---|-------------------------|
| unit number          | : | 0                       |
| processor number     | : | 0                       |
| host name            | : | server                  |
| file name            | : | 300xd.st                |
| inet on ethernet (e) | : | 192.168.16.155:ffff0000 |
| host inet (h)        | : | 192.168.16.5            |
| user (u)             | : | ad300x                  |
| ftp password (pw)    | : | nice                    |
| flags (f)            | : | 0x20                    |

Attached TCP/IP interface to at0. No link, set speed:100, duplex:FullDuplex No link, set speed:100, duplex:FullDuplex Attaching network interface lo0... done. Begin to Load 300xd.bin 数字跳完即加载完毕。 然后使用"**x**"命令启动设备即可。 注意:从引导状态升级时,必须先把引导参数设置正确。

## 附七. 七号信令消息简介

ACB 接入拒绝信令(Access barred signal) ACC 自动拥塞控制信息消息(Automatic congestion control information message)

来讯诵信

ACM 地址全消息 (Address complete message (note)) 注: ACM 中包括六种信令: 地址全、计费 (ADC) (Address-complete, charge) 地址全、免费 (ADN) (Address-complete, no charge) 地址全、投币式 (ADX) (Address-complete, coin box) 地址全、空闲、计费 (AFC) (Address-complete, charge subscriber free) 地址全、空闲、免费 (AFN) (Address-complete, no charge, subscriber free) 地址全、空闲、投币式 (AFX) (Address-complete, coin box, subscriber free) ADI 地址不全信令 (Address incomplete signal) ANC 应答信令、计费(Answer signal, charge) ANN 应答信令、免费 (Answer signal, no charge) ANU 应答信令、计费未说明(Answer signal, unqualified)(暂不使用) BLA 闭塞证实信令(Blocking-acknowledgement signal) BLO 闭塞信令 (Blocking signal) BSM 后向建立消息(Backward set-up message) CBK 挂机信令 (Clear-back signal) CCF 导通故障信令(Continuity-failure signal) CCL 主叫用户挂机信令(Calling party clear signal) CCM 电路监视消息(Circuit supervision message) CCR 请求导通检验信令 (Continuity-check-request signal) CFL 呼叫故障信令(Call-failure signal) CGC 电路群拥塞信令 (Circuit-group-congestion signal) CHG 计费消息(Charging message)(暂不使用) CLF 拆线信令 (Clear-forward signal) CNM 电路网管理消息(Circuit network management message group) COT 导通信令 (Continuity signal) CSM 呼叫监视消息(Call supervision message) DPN 不提供数字通路信令(Digital path not provided signal) EUM 扩充后向建立不成功信息消息 (Extended unsuccessful backward set-up information message) FAM 前向地址消息 (Forward address message) FOT 前向转移信令 (Forward-transfer signal) FSM 前向建立消息(Forward set-up message) GRA 电路群复原证实消息(Circuit group reset-acknowledgement message) GRM 电路群监视消息(Circuit group supervision messages) GRQ 一般请求消息(General request massage) GRS 电路群复原消息(Circuit group reset message) GSM 一般前向建立信息消息(General forward set-up information message) HBA 面向硬件故障的群闭塞证实消息 (Hardware failure oriented group blocking-acknowledgement message) HGB 面向硬件故障的群闭塞消息 (Hardware failure oriented group blocking message) HGU 面向硬件故障的群闭塞解除消息 (Hardware failure oriented group unblocking message)

- 44 -

来讯通信

HUA 面向硬件故障的群闭塞解除证实消息 (Hardware failure oriented group unblocking-acknowledgement message) IAI 带有附加信息的初始地址消息 (Initial address message with additional information) IAM 初始地址消息 (Initial address message) LOS 线路不工作信令 (Line-out-of-service signal) MAL 恶意呼叫识别信令(Malicious call identification signal) MBA 面向维护的群闭塞证实消息 (Maintenance oriented group blocking-acknowledgement message) MGB 面向维护的群闭塞消息 (Maintenance oriented group unblocking message) MGU 面向维护的群闭寨解除消息(Maintenance oriented group unblocking message) MPM 计次脉冲消息 (Meter Pulse Message) MUA 面向维护的群解除闭塞证实消息 (Maintenance oriented group unblocking-acknowledgement message) NAM 国内地区使用消息(National area message) NCB 国内呼叫监视消息(National call supervision message) NNC 国内网拥塞信令 (National-network-congestion signal) NSB 国内后向建立成功消息(National successful backward set-up message) NUB 国内后向建立不成功消息(National unsuccessful backward set-up massage) OPR 话务员信令 (Operator signal) RAN 再应答信令 (Reanswer signal) RLG 释放监护信令 (Release-guard signal) RSC 电路复原信令 (Reset-circuit signal) SAM 后续地址消息(Subsequent address message) SAO 带有一信令的后续地址消息(Subsequent address message with one signal) SBA 软件产生的群闭塞证实消息 (Software generated group blocking-acknowledgement message) SBM 后向建立成功信息消息(Successful backward set-up information message) SEC 交换设备拥塞信令 (Switching-equipment-congestion signal) SGB 软件产生的群闭塞消息(Software generated group blocking message) SGU 软件产生的群闭塞解除消息(Software generated group unblocking message) SLB 用户市忙信令 (Subscriber Local busy signal) SSB 用户忙信令(电的)(Subscriber-busy signal (electrical)) SST 发送专用信息音信令 (Send-special-information tone signal) STB 用户长忙信令(Subscriber toll busy signal) SUA 软件产生的群闭塞解除证实消息 (Software generated group unblocking-acknowledgement message) UBA 解除闭塞信令(Unblocking-acknowledgment message) UBM 后向建立不成功消息(Unsuccessful backward set-up information message)

UNN 空号 (Unallocated-number signal)

## 附八.常见故障排除

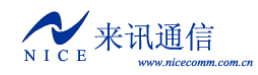

深圳市来讯通信技术有限公司 传真: 0755-26526970 电话: 0755-26722761 -46-